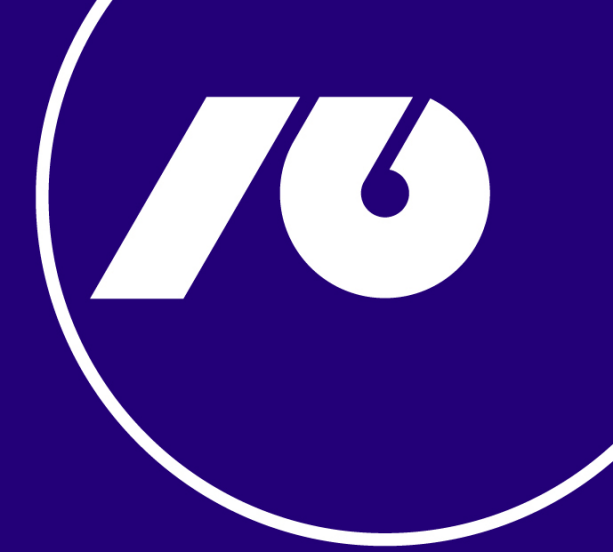

# NLB eKlik uputstvo

Za sve što dolazi.

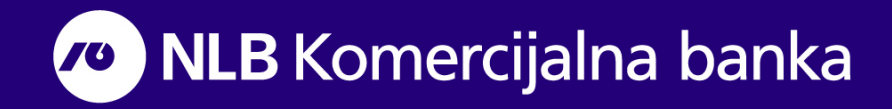

## Sadržaj

| NLB eKlik              | 2  |
|------------------------|----|
| Aktivacija i logovanje | 3  |
| NLB eKlik aplikacija   | 6  |
| Računi                 | 7  |
| Kartice                | 11 |
| Plaćanja               | 16 |
| Interni prenosi        | 21 |
| Menjačnica             | 27 |
| Štednja                |    |
| Krediti                |    |
| Lokator                |    |
| Finansije              |    |
| Podešavanja            |    |
| NLB Online ponuda      |    |

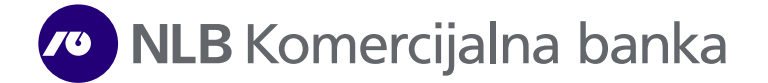

# **NLB eKlik**

NLB eKlik je nova, unapređena usluga koja omogućava da preko Vašeg Web naloga u svakom trenutku i na svakom mestu na brz, jednostavan i potpuno siguran način obavljate sve finansijske transakcije.

#### Tehnički preduslovi

Da biste koristili unapređeni NLB eKlik servis potrebni su minimalni tehnički preduslovi:

- Računar
- Konekcija na Internet
- Web pretraživač (Google Chrome, Microsoft Edge, Opera...), pod operativnim sistemima Windows, Mac OS

#### Dokumentacija

Ukoliko niste korisnik seta tekućeg računa (Start, Klasik, Aktiv ili Premijum) od dokumentacije za pristup NLB eKlik servisu potrebno je da popunite/dostavite na najbliži šalter NLB Komercijalne banke AD Beograd:

- Pristupnicu za korišćenje elektronskih servisa za fizička lica
- Ugovor o pružanju usluga elektronskih servisa za fizička lica

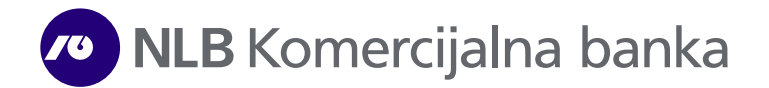

## Aktivacija i logovanje

Nakon prijave (u bilo kojoj ekspozituri NLB Komercijalne banke) za korišćenje nove NLB eKlik aplikacije, na mail adresu i broj mobilnog telefona koji su navedeni prilikom prijave dobijate korisničko ime (na e-mail adresu) i aktivacioni kod (SMS porukom na prijavljeni broj telefona). Po dobijanju pristupnih parametara (korisničkog imena i aktivacionog koda) omogućeno Vam je da pristupite servisu NLB eKlik i to preko zvaničnog sajta Banke (<u>https://www.nlbkb.rs</u>) klikom na ikonicu <u>Elektronsko bankartsvo/NLB eKlik.</u>

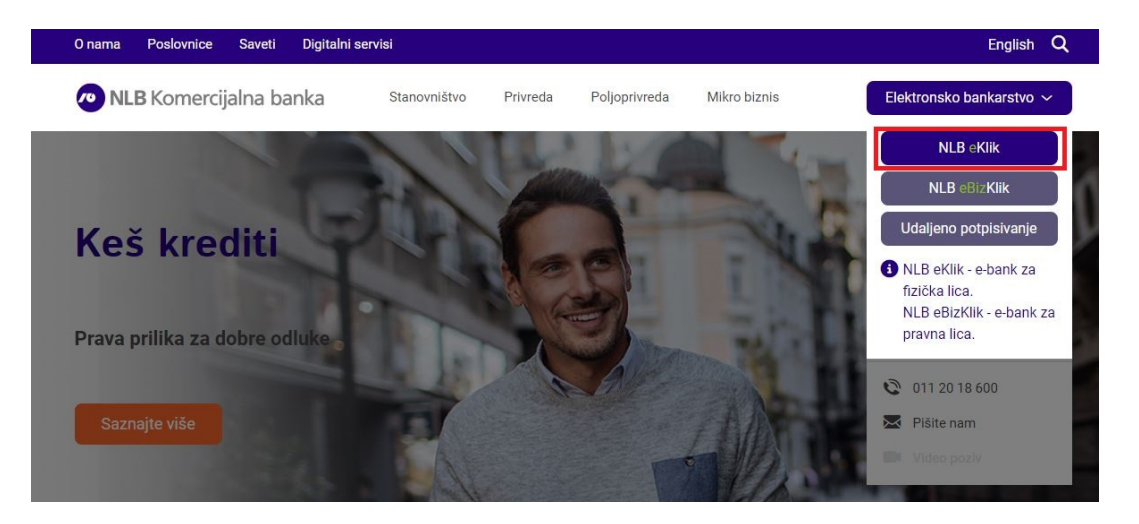

Aktivaciju inicirate na strani za prijavu na NLB eKlik servis klikom na <u>link</u> odabirom opcije **Aktivirajte nalog**.

| AKTIVACIJA NALOGA | Korak 1   Korak 2 | $\overline{\mathbf{O}}$                                                          |                                                                                           | <b>A</b>                                                                    |
|-------------------|-------------------|----------------------------------------------------------------------------------|-------------------------------------------------------------------------------------------|-----------------------------------------------------------------------------|
| Korisničko ime    |                   | ₹)                                                                               | <b>_</b>                                                                                  | V                                                                           |
| Aktivacioni kod   |                   | ULOGUITE SE                                                                      | AKTIVIRAJTE NALOG                                                                         | LOKACIJE                                                                    |
|                   | DALJE             |                                                                                  | €                                                                                         | <b>(</b>                                                                    |
|                   |                   | OTVORITE SET USLUGA                                                              | KURSNA LISTA                                                                              | NOVE PONUDE                                                                 |
|                   |                   | OBAVEŠTENJA                                                                      | 0                                                                                         |                                                                             |
|                   |                   | PRIVREMENA OB                                                                    | USTAVA RADA SERVISA<br>FEGRACIJE / 29.4 – 4.5.20                                          | I USLUGA TOKOM<br>022.                                                      |
|                   |                   | U finalnoj fazi spajanja<br>bankarstvo i SMS servis<br>najkasnije do srede, 4. i | Komercijalne i NLB Banke, e<br>s neće biti dostupni od petka<br>maja.                     | elektronsko/mobilno<br>1, 29. aprila od 22h,                                |
|                   |                   | Molimo Vas da se pripr<br>servisa, i zahvaljujemo<br>Komercijalne i NLB Bar      | emite za kratkotrajnu obusto<br>Vam se na razumevanju i po<br>ske objedinimo u Vašoj novo | avu navedenih usluga i<br>Idršci da najbolje iz<br>Ij banci pravih prilika. |
|                   |                   |                                                                                  |                                                                                           |                                                                             |

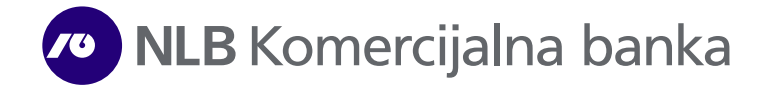

Nakon toga potrebno je uneti Vaše **Korisničko ime** (koje ste dobili na prijavljeni email) i **Aktivacioni kod** (koji ste dobili SMS-om na prijavljeni broj mobilnog telefona) u za to predviđena polja (slika dole). Klikom na **Dalje** otvara se prozor u kome generišete lozinku koju ćete koristiti za pristup NLB eKlik aplikaciji.

| AKTIVACIJA NALOGA | Korak 1   Korak 2 |
|-------------------|-------------------|
| Korisničko ime    |                   |
| Aktivacioni kod   |                   |
| DA                | LJE               |
|                   |                   |
|                   |                   |

Lozinka mora sadržati minimum osam karaktera, jedno malo slovo, jedno veliko slovo, najmanje jednu cifru i specijalni karakter. Nakon unosa lozinke odaberite opciju **Prijavi se** i pristupate u aplikaciju. Svaki sledeći put prijavu radite jednostavnim unosom korisničkog imena i lozinke (koju ste sami generisali) na osnovnoj strani NLB eKlik aplikacije izborom opcije **Ulogujte se**.

|                | Korak1   Korak 2 |
|----------------|------------------|
|                |                  |
| Lozinka        |                  |
| Ponovi lozinku |                  |
| PRIJAVI SE     |                  |

**Login** – prilikom svakog sledećeg logovanja biće potrebno da dodatno verifikujete logovanje na vaš profil potvrđivanjem SMS/OTP koda ili mToken ukoliko su prijavljeni.

Nakon unosa lozinke pojaviće se pop-up prozor gde birate da li želite SMS/OTP kodom iz SMS poruke ili mTokenom sa m Klik aplikacije da verifikujete logovanje, ukoliko ostavite čekiran SMS i kliknete na zahtevaj SMS OTP kod dugme biće vam poslat kod putem SMS poruke na prijavljeni broj telefona i na narednom ekranu ćete moći da ga unesete i potvrdite:

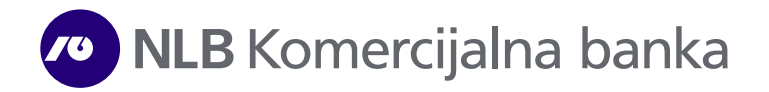

| VERIFIKACIJA                                                                                   |                                  | VERIFIKACIJA | ×             |
|------------------------------------------------------------------------------------------------|----------------------------------|--------------|---------------|
| SMS MToken                                                                                     |                                  | SMS M        | O<br>Token    |
| Kilkom na dugme "Zahtevoj SMS OTP koa"<br>biće Vam prosleđen venfikacioni kod na broj telefona | A                                | 1            | A             |
| 060xxxxx363                                                                                    | PRE                              | UNESITE KOD  | PF            |
| ZAHTEVAJ SMS OTP KOD                                                                           | iLB 6<br>n bež<br>ja pr<br>ste d |              | i Li<br>ja    |
|                                                                                                | potvrđivati i za:                | NAZAD POTV   | RDI re<br>rei |

Ukoliko se opredelite za verifikaciju putem mTokena, čekirate mToken opciju i zatim u vašoj m Klik aplikaciji na login strani generišete mtoken kod:

|           |             |      | 13:30 | 🖻 🛇 🔜 🛛 🐿 🖘 🖬 1 48% 📾    |
|-----------|-------------|------|-------|--------------------------|
|           |             |      | ÷     | NLB Komercijalna banka   |
| VERIF     | IKACIJA     |      | mTol  | en 🔞                     |
|           |             |      |       |                          |
|           |             |      |       |                          |
| <u> </u>  | <b>S</b>    |      |       | Autorizacija transakcije |
| SMS       | Mioken      |      |       |                          |
|           |             |      |       | Jednokratna lozinka      |
|           |             |      |       |                          |
|           |             | A    |       |                          |
|           |             |      |       | 615 139                  |
|           |             | 4    |       |                          |
| JEDNOKRA" | FNA LOZINKA |      |       |                          |
|           |             | PR   |       |                          |
|           |             |      |       |                          |
|           |             | 1LB  |       | _                        |
|           |             | ja p |       | PONIŠTI                  |
|           |             | ste. |       |                          |
| POT       | TVRDI       | reg  |       | ₿                        |
|           |             | rein |       | III O <                  |

Na **LOGIN** stranici se pored našeg broja telefona, e-mail adrese i linkova za društvene mreže, nalaze i sledeće opcije kojima možete pristupiti klikom:

**Lokacije -** omogućava prikaz svih ekspozitura ili bankomata, izborom opcije **Ekspoziture** ili **ATM**. Detaljnije u okviru dela Funkcionalnost – Lokacije.

**Otvorite SET usluga -** omogućava otvaranje SET tekućih računa apliciranjem online ukoliko niste postojeći korisnik i nemate aktiviranu NLB eKlik aplikaciju. Ukoliko ste klijent Banke i imate aktiviran NLB eKlik nalog, bićete upućeni da aplicirate za navedni proizvod Banke u NLB eKlik aplikaciji.

**Kursna lista** - omogućava uvid u Kursnu listu, Konvertor valuta i Trend kretanja kursne liste, za poslednjih mesec dana, tri meseca ili godinu dana. Detaljnije u okviru dela Funkcionalnost – Kursna lista.

**Nove ponude** – u okviru ove opcije pruža se mogućnost uvida u nove ponude Banke.

**Privatnost podataka** – gde možete preuzeti i pročitati naše Obaveštenje o obradi podataka o ličnosti

## NLB eKlik aplikacija

Nakon što ste se uspešno prijavili u NLB eKlik aplikaciju, na formi sa leve strane se prikazuje glavni meni/kontrolni panel, koji koristite za kretanje kroz aplikaciju (Slika 1).

| 😑 🙍 NLB Komercijalna banka | Ω                                        |                           | Q 🖂 I                                                | A ANALDO                                |
|----------------------------|------------------------------------------|---------------------------|------------------------------------------------------|-----------------------------------------|
| RAČUNI                     |                                          | PREUZMIPDF   F            | PREUZMI TXT   PREUZMI XML                            | PREUZMI XLS                             |
|                            | Tekući račun<br>(55.140,82 RSD)<br>20594 | Þ                         | Transakcije Izvodi                                   | Rezervacije                             |
|                            |                                          |                           | FILTER<br>Datum/Opis                                 | Iznos                                   |
| E PLACANJA                 |                                          |                           | 05.06.2023<br>cashin beograd rs                      | 4.000,00 RSD                            |
|                            | +<br>RSD                                 |                           | 05.06.2023<br>opis plaćanja;prenesi                  | - 1,00 RSD                              |
| MENJAČNICA MENJAČNICA      | stanje<br>15,140,82                      | NLB<br>ONLINE PONUDA      | 05.06.2023<br>pozdrav roki                           | - 33.000,00 RSD                         |
| KREDITI                    | 55,140,82                                | _                         | 05.06.2023<br>uplata na tekući račun prodaja deviz   | <b>116,78 RSD</b><br>a - 1.00eur        |
| O LOKATOR KARTICE          | RASPOLOŽIVO STANJE                       | PLAĆANJA                  | 05.06.2023<br>uplata na tekući račun prodaja deviz   | <b>25.691,20 RSD</b><br>a - 220.00eur   |
| FINANSIJE                  | RSD -                                    | E                         | 03.06.2023<br>platne kartice :bhvc2041 qvattro disko | - 867,97 RSD<br>ont 31 beograd rsrs     |
| PODEŠAVANJA                |                                          | -                         | 03.06.2023<br>platne kartice :cdbw2011 scb smedere   | - 2.824,53 RSD<br>wski put beograd rsrs |
|                            |                                          |                           | 02.06.2023<br>nicefoods bulevar beograd rs           | - 870,00 RSD                            |
| Pregled čekova             | Pregled stanja                           | Detalji računa 🕨          | ~                                                    | PRIKAŽI JOŠ                             |
| ©2023 SRB   ENG            | PRIVATNOST PODATAKA UP                   | JTSTVO 011 201 8600   kon | itakt.centar@nlbkb.rs (                              | ) (n (a                                 |

Slika 1.

U gornjem delu aplikacije, imate uvid u vreme kada ste poslednji put pristupili NLB eKlik servisu, a pored toga se nalaze funkcionalnosti **Katalog usluga**, **Chat**, **Poruke**, **Video poziv**, kao i opcija za odjavu sa naloga.

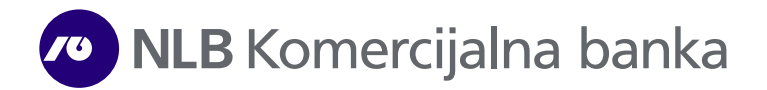

## Računi

Po otvaranju aplikacije, prvo Vam se prikazuje osnovna strana na kojoj se nalazi tekući račun po kojem ste vlasnik, sa prikazom stanja i raspoloživih sredstava (Slika 2). Ukoliko imate druge tekuće račune, račune štednje, namenske račune za kupovinu/prodaju hartija od vrednosti ili račune po kojima ste ovalašćeni, imaćete strelice levo i desno u odnosu na svoj osnovi tekući račun. Izborom određenog računa prikazaće Vam se stanje i raspoloživo stanje po tom računu. Za svaki račun koji odaberete, ispod grafičkog prikaza, pored opcije **Pregled stanja** postoje i druge informacije koje se tiču određenog računa, kao što su: grafik stanja računa, detalji računa, kao i pregled čekova.

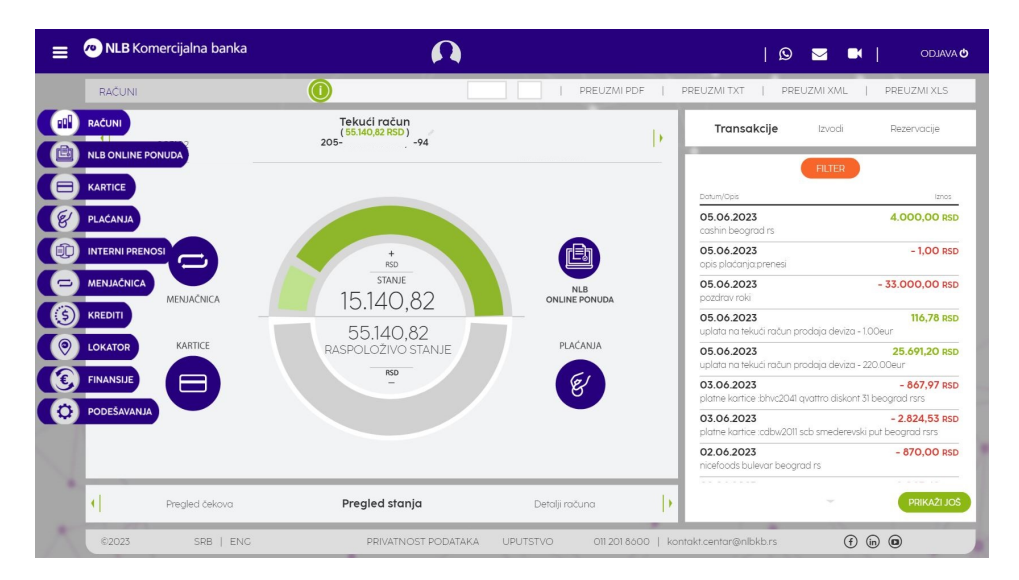

Slika 2.

**Detalji računa –** za odabrani račun se prikazuju osnovni detalji računa, kao što su vlasnik, raspoloživo stanje, ukupno rezervisana sredstva, limit, rok važenja limita, datum poslednje promene i dr. (Slika 3)

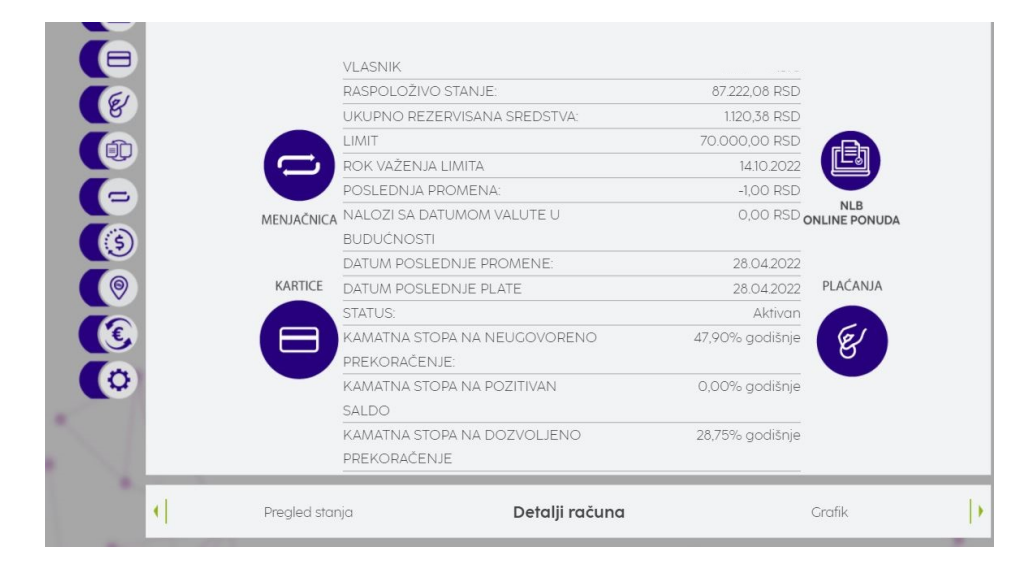

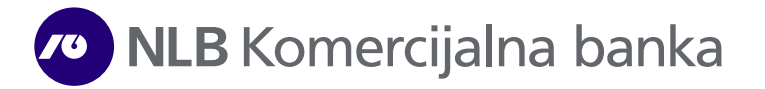

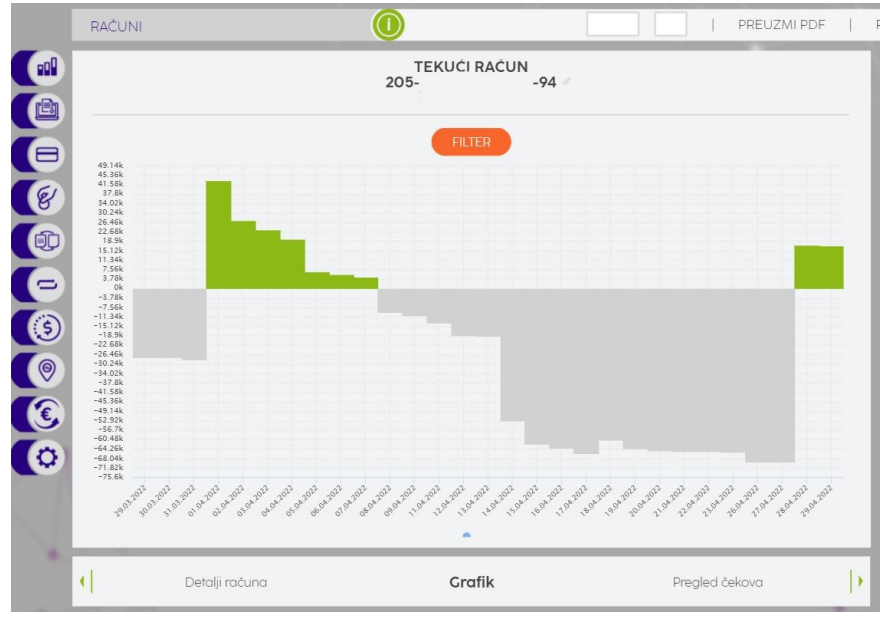

Grafik – grafički prikaz prometa po tekućem računu (Slika 4).

Slika 4.

**Pregled čekova** – prikazuje spisak nerealizovanih čekova (Slika 5). Izborom određenog čeka, sa desne strane se otvara forma za njegovo administriranje, gde možete uneti iznos, opis, datum dospeća, i izabrati kategoriju, a zatim kliknuti na **Sačuvaj**. Automatski se podaci ažuriraju na pregledu čekova, i imate uvek uvid u dospeće svojih čekova.

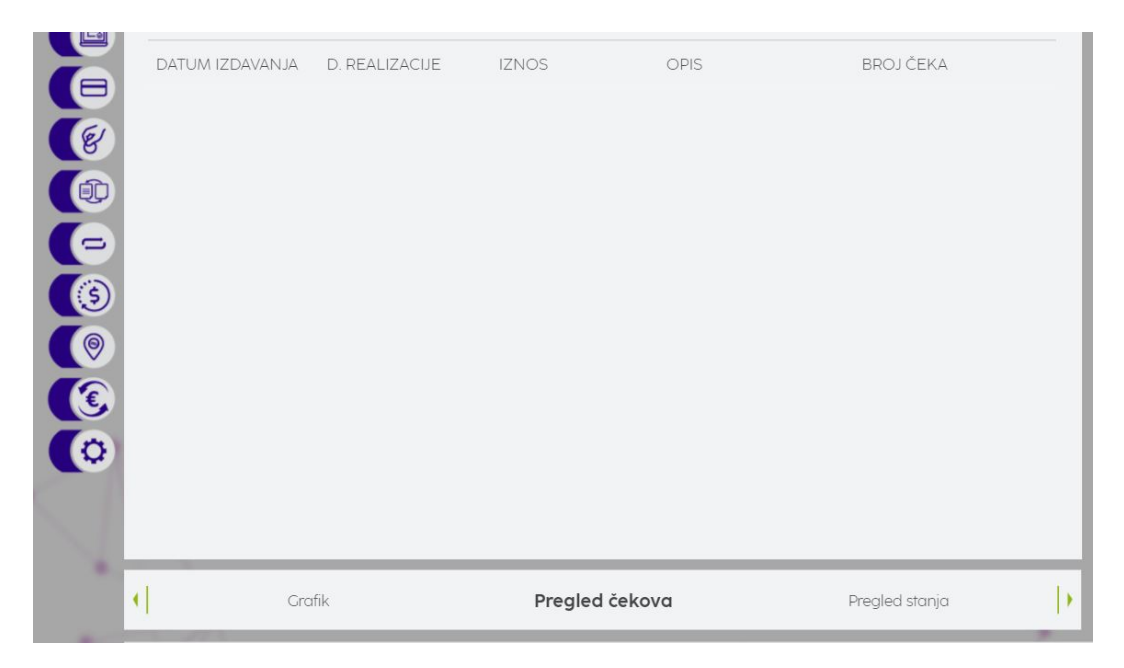

Slika 5.

U desnom prozoru nalazi se prikaz transakcija, izvoda i rezervacija po izabranom računu.

**Transakcije** – prikazuje listu transakcija po odabranom računu (Slika 6). Na formi se prikazuje lista sa svakom transakcijom posebno. Klikom na željenu transakciju se prikazuju detalji iste (Slika 7). Sve obavljene transakcije možete preuzeti odabirom opcije desni prikaz (desni beli kvadratić u gornjem desnom uglu aplikacije) nakon čega će Vam se prikazati opcije za preuzimanje u željenom formatu.

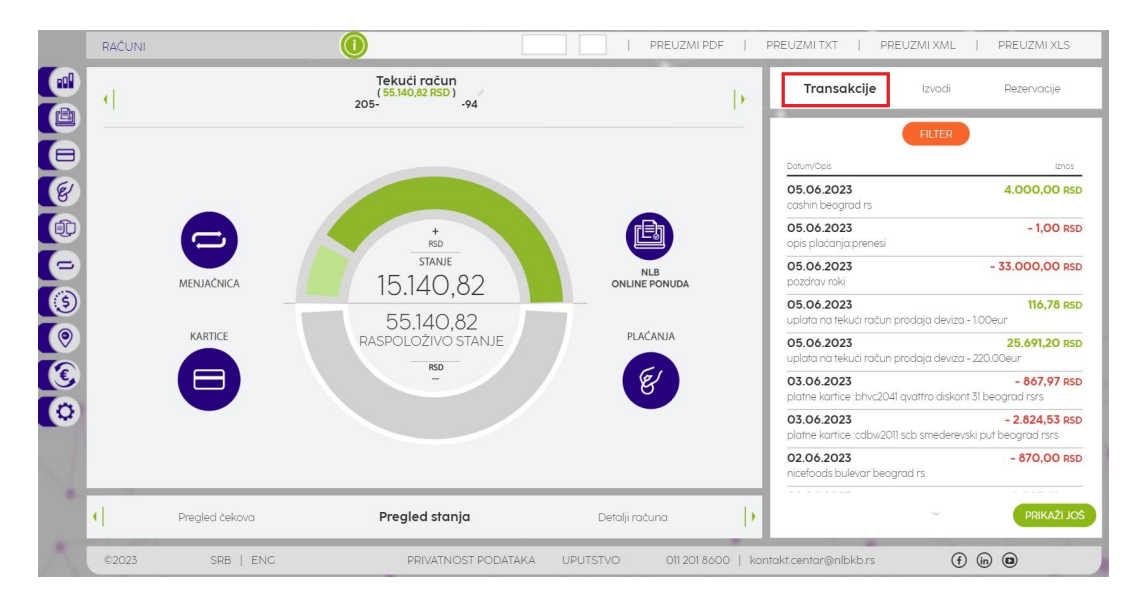

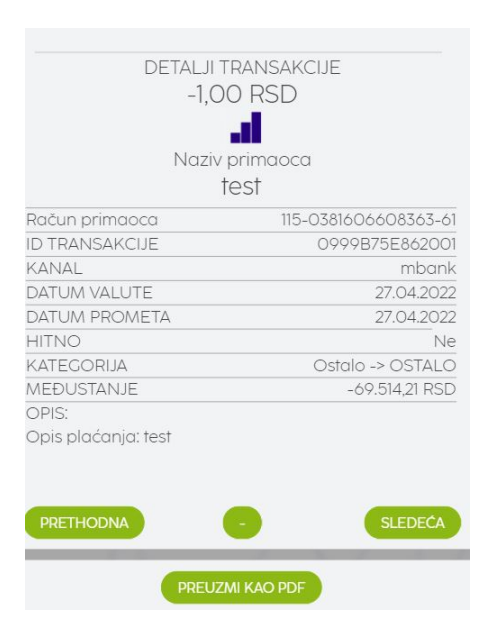

Slika 6.

Slika 7.

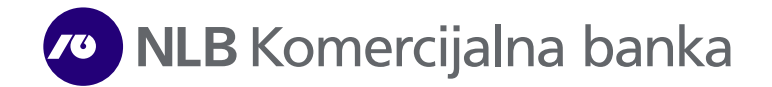

**Izvodi** – izborom ove opcije prikazuje se spisak izvoda po odabranom računu za izabranu godinu. Odabirom izvoda za određeni mesec prikazuju se osnovne informacije o izvodu kao što je početno i krajnje stanje (Slika 8). Transakcije za izabrani izvod možete videti klikom na **preuzmi PDF**.

| 202              | 200               |
|------------------|-------------------|
| DATUM OD         | 01.03.2022        |
| DATUM DO         | 31.03.2022        |
| POČETNO STANJE   | -13.082,06<br>RSD |
| KRAJNJE STANJE   | -29.279,03<br>RSD |
| DOZVOLJENI MINUS | 30.000,00<br>RSD  |
|                  | - SLEDEĆA         |
|                  |                   |
|                  |                   |

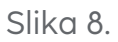

**Rezervacije** – ovde se prikazuju transakcije koje još nisu konačno realizovane već se nalaze u obradi. Sredstva za ove trensakcije nisu skinuta sa računa i do trenutka realizacije, nalaze se u rezervisanim sredstvima (Slika 9).

|          | RAČUNI |                                             | 0                               |                                             |            |                                                                          |                           |
|----------|--------|---------------------------------------------|---------------------------------|---------------------------------------------|------------|--------------------------------------------------------------------------|---------------------------|
|          | -      | Devizni platni račun<br>( <b>0,00 USD</b> ) | Tekući račun<br>(87.222,08 RSD) | Devizni platni račun<br>( <b>0,31 EUR</b> ) | - ()-      | Transakcije                                                              | Izvodi <b>Rezervacije</b> |
|          |        |                                             |                                 |                                             |            | Dotum<br>29 0.4 2022                                                     | 12705 98 PSD              |
|          |        | 8                                           | +<br>RSD<br>STANJE              | ß                                           |            | 216 - c market 534 beograd m<br>28.04.2022<br>str joksa beograd-zvezd rs | s 914,40 RSD              |
| (3)      |        | MENJAČNICA                                  | 17.222,08                       | NLB<br>ONLINE PONUDA                        |            |                                                                          |                           |
| ()<br>(E |        | KARTICE                                     |                                 | PLACANJA                                    |            |                                                                          |                           |
| 0        |        |                                             |                                 |                                             |            |                                                                          |                           |
| X        | đ      | Prealed čekova                              | Prealed stania                  | Detalii rači una                            | - De       |                                                                          |                           |
| ×        | ©2022  | SRB   ENG                                   | DEMO PRIVATNOST PODATAKA        | UPUTSTVO 011 201 8                          | 3600   kor | ntakt.centar@nlbkb.rs                                                    | (f) (in) (a)              |

Slika 9.

## Kartice

Izbor funkcionalnosti **Kartice** omogućava uvid i prikaz svih osnovnih/dodatnih platnih kartica, sa osnovnim informacijama za svaku, kao što su datum uručenja, status, korisnik, tip kartice, raspoloživi limit (Slike 10). U gornjem delu, iznad slike kartice, prikazuje se naziv kartice koja je odabrana, prva 4 i poslednja 4 broja kartice, kao i datum važenja iste.

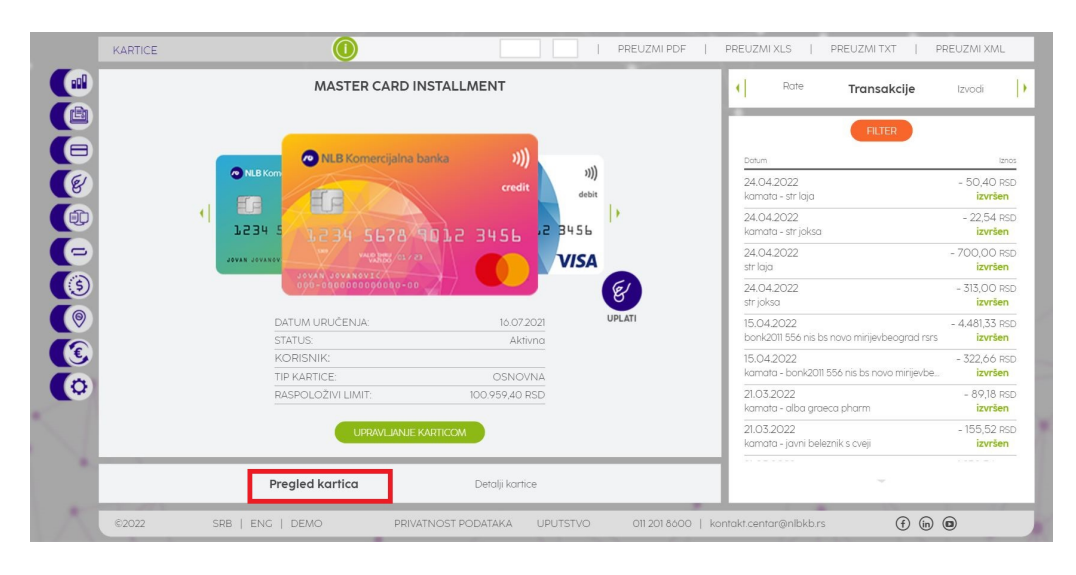

Slika 10.

**Detalji kartice** – U zavisnosti od tipa kartice odabirom ove opcije prikazuje se forma sa osnovnim podacima za istu: raspoloživa sredstva, rezervisana sredstva, partija kartice itd. (Slika 11). Za **kreditne** kartice omogućen je i prikaz rata za otplatu duga koji je možete preuzeti uz pomoć opcije **Rate** u desnom prikazu (Slika 12).

| MASTER CARD INSTAL             |                 | Rate     Transakcije | Izvodi                                       |              |
|--------------------------------|-----------------|----------------------|----------------------------------------------|--------------|
|                                |                 |                      | FILTER                                       |              |
| UKUPNI LIMIT:                  | 120.000,00 RSD  |                      | Datum                                        | izn          |
| RASPOLOŽIVI LIMIT:             | 100.959,40 RSD  |                      | 24.0.4.2022                                  | EQ.40 P      |
| DATUM URUČENJA:                | 16.07.2021      |                      | kamata - str laia                            | = 50,40 k    |
| VAŽI DO:                       | 30.04.2024      |                      | 24.04.2022                                   | - 22.5.4 p   |
| TIP KARTICE:                   | OSNOVNA         |                      | kamata - str joksa                           | izvršer      |
| DNEVNI LIMIT - GOTOVINA:       | 50.000,00 RSD   |                      | 24.04.2022                                   | - 700 00 R   |
| DNEVNI LIMIT - GOTOVINA (INO): | 50.000,00 RSD   | -                    | str laja                                     | izvrše       |
| REZERVISANA SREDSTVA EUR:      | 0,00 EUR        | 61                   | 24.04.2022                                   | - 313,00 R   |
| REZERVISANA SREDSTVA RSD:      | 0,00 RSD        | 6                    | str joksa                                    | izvrše       |
| PARTIJA:                       | 0062700654589   | UPLATI               | 15.04.2022                                   | - 4.481,33 R |
|                                |                 |                      | bonk2011 556 nis bs novo mirijevbeograd rsrs | izvršer      |
|                                |                 |                      | 15.04.2022                                   | - 322,66 R   |
|                                |                 |                      | kamata - bonk2011 556 nis bs novo mirijevbe  | izvrše       |
|                                |                 |                      | 21.03.2022                                   | - 89,18 R    |
|                                |                 |                      | kamata - alba graeca pharm                   | izvrše       |
| UPRAVLIANJE KARTICO            | M               |                      | 21.03.2022                                   | - 155,52 R   |
|                                |                 |                      | kamata - javni beleznik s cveji              | izvršer      |
|                                | _               |                      |                                              |              |
| Pregled kartica                | Detalji kartice |                      |                                              |              |

Slika 11.

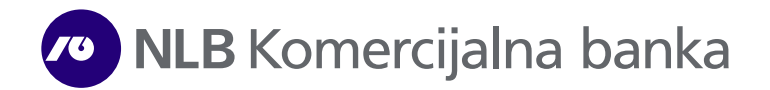

|   | KARTICE | 0                                                                                                    | PREUZMI PDF   PREUZMI XLS                                                                                                    |
|---|---------|----------------------------------------------------------------------------------------------------|----------------------------------------------------------------------------------------------------|
|   |         | MASTER CARD INSTALLMENT                                                                                                    | Rezervacije Rate Transakcije                                                                                                    |
|   |         | NLBKOM<br>NLBKOM<br>NLBKOM<br>Credit<br>1234 5<br>1234 5<br>NLBKOM<br>Credit<br>1234 5<br>1234 5<br>NLBKOM<br>Credit<br>1234 5<br>NU<br>Credit<br>NU<br>Credit<br>Credit<br>Credit<br>Credi | Entre           Detum         29520           20042022         59550 R5D           BONK2028 956 NIS BS NOVO MIRIJEVBECICRAD RSRS 5/9         59550 R5D           20042020         27222 R5D           AOUALAB 49 4/9         27222 R5D           2004202         10304 R5D           BHVC2031 (VATRID DISKONT 31 BECICRAD RSRS 5/9         10304 R5D           RSIS BIC FASHION 9/9         4448 R5D           RSIS BIC FASHION 9/9         4448 R5D           BINEC2011 APOTEKA ASEA PHARM BEOCEBECICRAD R RSRS 9/9         2010 R5D           BINEC2021         20222         20204 R5D |
|   |         | DATUM URUČENJA: 16.07.2021 UPLATI                                                                                                    | SUMADIJA MARKET DOO 9/9<br>03.05.2022 400.02 RSD                                                                                                    |
|   |         | KORISNIK:                                                                                                    | BINC2011 OVAT I RO DISRONT SI BEOGRAD ISIS 9/9<br>10.052022 10.049,00 RSD<br>BONI2011 575 NIS BS BEOGRAD SEVEBEOGRAD RSRS 4/9                                                                                                    |
|   |         | TIP KARTICE:         OSNOVNA           RASPOLOŽIVI LIMIT:         100.959,40 RSD                                                                                                    | 10.052022<br>BONI2011 575 NIS BS BEOGRAD SEVEBEOGRAD RSRS 3/9                                                                                                    |
|   |         |                                                                                                    | 1537 BED<br>Kamata na odloženo: BONI2011 575 NIS BS BEOCRAD SEVEBEOC.<br>16033022<br>BONK2011 556 NIS BS NOVO MIRJEVBEOCRAD RSR5 1/9                                                                                                    |
|   |         | Pregled kartica Detalji kartice                                                                                                    | PRIKAZI JOS                                                                                                    |
| A | ©2022   | SRB   ENG   DEMO PRIVATNOST PODATAKA UPUTSTVO 011 201 8600                                                                                                    | kontakt.centar@nlbkb.rs                                                                                                    |

Slika 12.

**Transakcije** – Izbor opcije prikazuje listu transakcija po odabranoj platnoj kartici. Na formi se prikazuje lista sa svakom promenom posebno, klikom na željenu se prikazuju detalji iste (Slika 13). Sve izvršene transakcije možete preuzeti u **Transakcijama** po izabranoj platnoj kartici odabirom opcije za desni prikaz (desni beli kvadratić u gornjem desnom uglu aplikacije) nakon čega će Vam se prikazati opcije za preuzimanje u željenom formatu.

|   | KARTICE |                                                                                                    |                                                         | PREUZMI PDF | PREUZMIXLS   PREUZMITXT   P                                                                                                    | REUZMI XML                                                                                                    |
|---|---------|----------------------------------------------------------------------------------------------------|---------------------------------------------------------|-------------|----------------------------------------------------------------------------------------------------|----------------------------------------------------------------------------------------------------|
|   |         | MASTER CARD INST                                                                                                    | TALLMENT                                                |             | Rate     Transakcije                                                                                                    | Izvodi                                                                                                    |
|   |         | NUB Komercijalna ban<br>NUB Komercijalna ban<br>NUB Komercijalna ban<br>PORTO<br>DE 12 34 5678 00<br>NUB Komercijalna ban<br>PORTO<br>DE 12 34 5678 00<br>NUB Komercijalna ban<br>PORTO<br>NUB Komercijalna ban<br>PORTO<br>PORTO<br>PORTO<br>P | ca ()))<br>(redit<br>2 3456 2 3456<br>V/SJ<br>16.072021 |             | Defum           24.04.2022           komata - srr laja           24.04.2022           komata - srr jaksa           24.04.2022           sr laja           24.04.2022           sr laja           24.04.2022           st jaksa           24.04.2022           st jaksa           15.04.2022 | - 50,40 RS<br>izvršen<br>- 22,54 RS<br>izvršen<br>- 700,00 RS<br>izvršen<br>- 313,00 RS<br>izvršen<br>- 4.481,33 RS |
| 3 |         | STATUS:<br>KORISNIK:<br>TIP KARTICE:                                                                                                    | OSNOVNA                                                 |             | 15.04.2022<br>kamata - bonk2011 556 nis bs novo mirijevbe                                                                                                    | - 322,66 RS<br>izvršen                                                                                              |
| 0 |         | RASPOLOŽIVI LIMIT:                                                                                                    | 100.959,40 RSD                                          |             | 21.03.2022<br>kamata - alba graeca pharm                                                                                                    | - 89,18 RS<br>izvršen                                                                                               |
|   |         | UPRAVLIANJE KART                                                                                                    | ricom                                                   |             | 21.03.2022<br>kamata - javni beleznik s cveji                                                                                                    | - 155,52 RS<br>izvršen                                                                                              |
|   |         | Prealed kartica                                                                                                    | Detalii kartice                                         |             |                                                                                                    |                                                                                                    |

Slika 13.

**Izvodi** – prikazuje se spisak izvoda po odabranoj kartici (Slika 14). Odabirom izvoda za određeni mesec izvod se automatski preuzima u PDF formatu. Opcija izvodi se prikazuje samo za one kartice za koje izvodi i postoje (npr. kreditne kartice).

|   | KARTICE | 0                                                                                                    |                                                      |        |                                     |                                                                |
|---|---------|----------------------------------------------------------------------------------------------------|------------------------------------------------------|--------|-------------------------------------|----------------------------------------------------------------|
|   |         | MASTER CARD INS                                                                                                    | TALLMENT                                             |        | Transakcije                         | Izvodi Rezervacije 🕨                                           |
|   |         | NLBKOW<br>NLBKOW<br>NLBKOW | ka ()))<br>credit ()))<br>debit<br>11.2 3456<br>VISA | 6      | Mesec<br>052022<br>022022<br>012022 | Broj izvedo           202203           202202           202201 |
|   |         | DATUM URUČENJA:                                                                                                    | 16.07.2021                                           | JPLATI |                                     |                                                                |
|   |         | KORISNIK:                                                                                                    | Aktivna                                              |        |                                     |                                                                |
| ٥ |         | TIP KARTICE:<br>RASPOLOŽIVI LIMIT:<br>UPRAVLJANJE KAP                                                                                                    | OSNOVNA<br>100.959,40 RSD                            |        |                                     |                                                                |
|   |         | Pregled kartica                                                                                                    | Detalji kartice                                      |        |                                     |                                                                |

Slika 14.

**Rezervacije** – daje se mogućnost prikaza datuma i iznosa rezervisanih sredstava (Slika 15).

|    | KARTICE | 0                                                                                                    |                         |                    |                                                                                |                                        |
|----|---------|----------------------------------------------------------------------------------------------------|-------------------------|--------------------|--------------------------------------------------------------------------------|----------------------------------------|
|    |         | MASTER DEBIT C                                                                                                    | ONTACTLESS              |                    | Transakcije                                                                    | Izvodi Rezervacije                     |
|    |         | ALB Komercijalna b<br>ALB Komercijalna b<br>ALB Komercijalna b<br>ALB Komercijalna b<br>ALB Komercijalna b<br>MERCIJALA<br>MERCIJALA | ARTICOM                 |                    | Dahum<br>2804202<br>STR JOKSA BEOCRAD-ZV<br>2904202<br>210 - C MARKET 534 BEOC | EID RS 94.40 RSD<br>CRAD RS 200396 RSD |
|    |         | Pregled kartica                                                                                                    | Detalji kartice         |                    |                                                                                |                                        |
| 1A | ©2022   | SRB   ENG   DEMO PRIVA                                                                                                    | TNOST PODATAKA UPUTSTVO | 011 201 8600   koi | ntakt.centar@nlbkb.rs                                                          | f in D                                 |

Slika 15.

Pošto se izabere opcija **Upravljanje karticom**, možete inicirati promenu PIN-a, promenu kanala korišćenja ili da blokirate karticu (Slika 16).

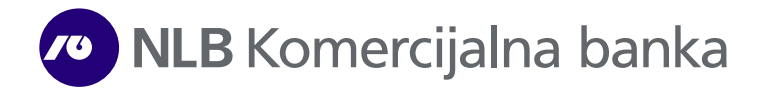

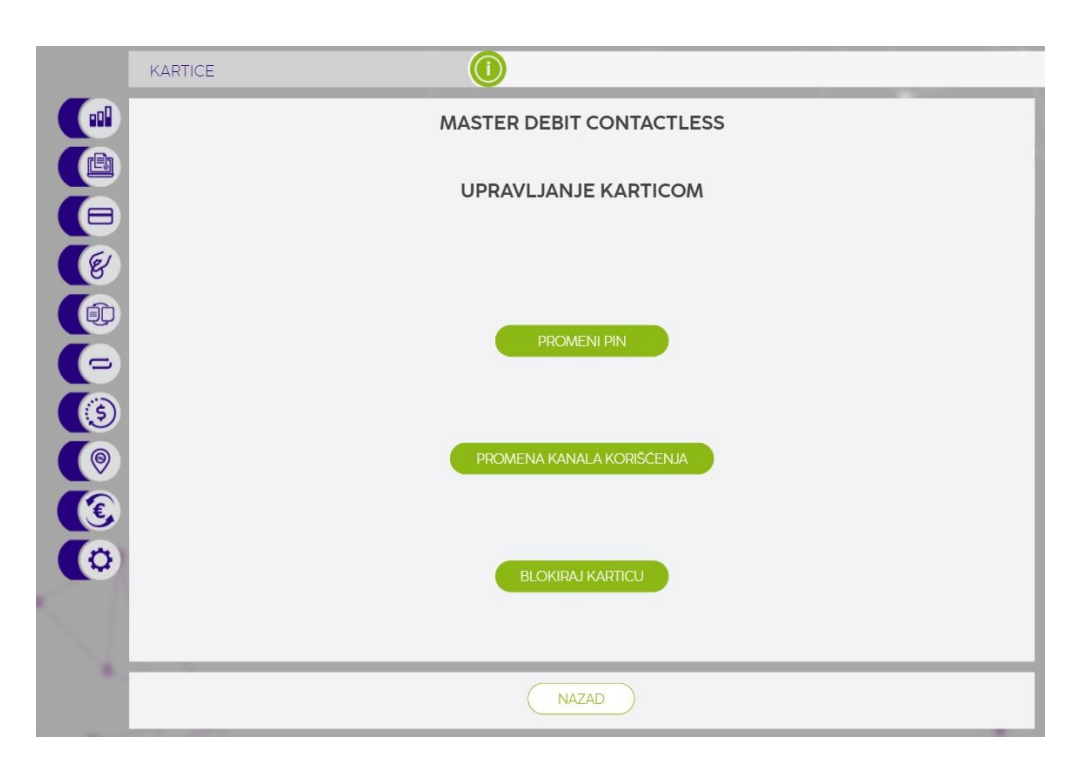

Slika 16.

**Promenite PIN** – odabirom ove opcije inicirate promenu PIN-a za određenu platnu karticu. Na formi koja se otvori unosite novi PIN i kliknite na **Potvrdi** (Slika 17).

|   | MASTER DEBIT_CONTACTLESS |
|---|--------------------------|
|   | ΠΡΡΑΥΓΙΑΝ ΙΕ ΚΑΡΤΙCOM    |
|   |                          |
| 6 | PROMENA PINA             |
|   |                          |
| - |                          |
|   | NOVI PIN                 |
|   |                          |
|   |                          |
|   | POTVRDITE NOVI PIN       |
|   |                          |
| 1 |                          |
|   | OTKAZI POTVRDI           |

Slika 17.

**Promena kanala korišćenja –** opcija omogućava upravljanje korišćenja kartice u zavisnosti od mesta korišćenja: Prodajno mesto, Bankomat ili Internet (Slika 18).

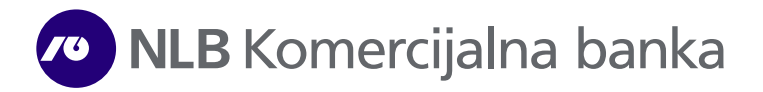

|          | VISA PREPAID<br>43133775 VAŽI DO 31.10.2023 |
|----------|---------------------------------------------|
|          | UPRAVLJANJE KARTICOM                        |
| <b>E</b> | PROMENA KANALA KORIŠĆENJA                   |
|          |                                             |
|          | UPOTREBA KARTICE NA PRODAJNOM MESTU         |
|          |                                             |
|          | UPOTREBA KARTICE NA BANKOMATU 💿             |
|          | UPOTREBA KARTICE NA INTERNETU 💿             |
|          |                                             |
| 1        |                                             |
|          | OTKAŻI POTVRDI                              |

Slika 18.

**Blokada kartice** – izborom ove opcije možete inicirati blokadu odabrane kartice gde će se prikazati forma za blokadu sa mogućnošću izbora blokade (izgubljena, ukradena) kao i i izbor reizdavanja nove kartice (Slika 19).

| Inn                                   |                   |                                   |               |                    |
|---------------------------------------|-------------------|-----------------------------------|---------------|--------------------|
|                                       |                   | TIP BLOKADE                       |               |                    |
|                                       | <[ ]              | TRAJNA BLOKADA                    | ()            |                    |
|                                       |                   |                                   |               |                    |
|                                       |                   | RAZLOG BLOKADE                    |               |                    |
| C C C C C C C C C C C C C C C C C C C | •                 | IZGUBLJENA                        | ()            |                    |
|                                       |                   |                                   |               |                    |
|                                       |                   | REIZDAVANJE                       |               |                    |
|                                       | •                 | BEZ IZDAVANJA NOVE KARTICE        | •             |                    |
|                                       |                   |                                   |               |                    |
| ()                                    |                   | 0                                 |               |                    |
|                                       | POTVRDJUJEM DA SA | AM UPOZNAT SA SVIM USLOVIMA/NAKNA | ADAMA BLOKADE |                    |
|                                       |                   | ODABRANE PLATNE KARTICE.          |               |                    |
|                                       |                   | Usiovi/Tarite                     |               |                    |
|                                       |                   |                                   |               |                    |
|                                       |                   |                                   |               |                    |
|                                       |                   |                                   |               |                    |
|                                       |                   | OTKAŽI POTVRDI                    |               |                    |
|                                       |                   |                                   |               | -                  |
| ©2022                                 | SRB   ENG   DEMO  | PRIVATNOST PODATAKA               | UPUTSTVO      | 011 201 8600   kor |
|                                       |                   |                                   |               |                    |

Slika 19.

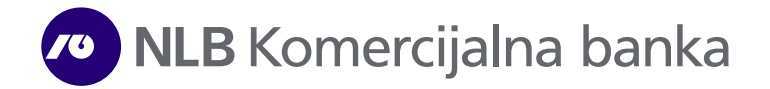

## Plaćanja

Izborom ove opcije iz glavnog menija/kontrol panela, inicirate formu za novo plaćanje.

| Tekući račun   |                                                |                                                                                                    |  |  |  |  |  |  |
|----------------|------------------------------------------------|----------------------------------------------------------------------------------------------------|--|--|--|--|--|--|
| RASPOLOŽIVO S  | STANJE <b>87.222,08 RSD</b>                    |                                                                                                    |  |  |  |  |  |  |
|                | SIFRA PLACANJA VALUTA                          | IZNO                                                                                                    |  |  |  |  |  |  |
|                | 289 ¥ RSD                                      |                                                                                                    |  |  |  |  |  |  |
| MESTO PLATIOCA | RAČUN PLATIOCA                                 |                                                                                                    |  |  |  |  |  |  |
| KALUĐERICA     |                                                |                                                                                                    |  |  |  |  |  |  |
|                | RAČUN PRIMAOCA                                 |                                                                                                    |  |  |  |  |  |  |
|                | -                                              | -                                                                                                    |  |  |  |  |  |  |
|                | MODEL I POZIV NA BROJ ODOBRENJA                |                                                                                                    |  |  |  |  |  |  |
| MESTO PRIMAQCA | DATUM IZVRŠENJA                                |                                                                                                    |  |  |  |  |  |  |
|                | 29.04.2022                                     |                                                                                                    |  |  |  |  |  |  |
|                |                                                |                                                                                                    |  |  |  |  |  |  |
| SNIMI ŠABLON   |                                                | PLATI                                                                                                    |  |  |  |  |  |  |
|                | MESTO PLATIOCA<br>KALUĐERICA<br>MESTO PRIMAOCA | RASPOLOŽIVO STANJE 87.222,08 RSD         SIFRA PLACANJA       VALUTA         289       RSD         MESTO PLATIOCA       RACUN PLATIOCA         KALUĐERICA       RACUN PRIMAOCA         MODEL I POZIV NA BROJ ODOBRENJA       DATUM IZVRŠENJA         DATUM IZVRŠENJA       29,04.2022         SNIMI ŠABLON       LIČNI PRIMAOCI |  |  |  |  |  |  |

Slika 20.

U prvom polju **Tekući račun**, birate jedan od tekućih računa koje ste prijavili za Web E-Bank servis (vlasnički/ovlašćen). Podatke o primaocu plaćanja možete uneti ručno, u za to predviđena polja - obavezno je popunjavanje polja **Račun** primaoca, Naziv primaoca, Svrha plaćanja, Adresa primaoca i Mesto primaoca (Slika 20).

Drugi način za izbor primaoca je izborom iz **Liste šablona** (ukoliko su prethodno kreirani). Ovim izborom, otvara se lista naloga koje ste ranije kreirali preko NLB eKlik ili NLB mKlik servisa i odabirom željenog šablona se otvara forma za novo plaćanje.

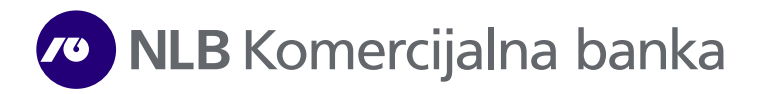

|               |                    | acun                 | Tel            |                 |
|---------------|--------------------|----------------------|----------------|-----------------|
|               |                    |                      |                |                 |
| 87.222,08 RSI | POLOŽIVO STANJE    | RASI                 |                | eko grocka 2    |
| IZN           | VALUTA             | SIFRA PLACANJA       |                | NAZIV PLATIOCA  |
| 582,00        | ✓ RSD              | 289                  |                |                 |
|               |                    | RAČUN PLATIOCA       | MESTO PLATIOCA | ADRESA PLATIOCA |
|               |                    |                      | KALUÐERICA     | TRAVNIČKA 9     |
|               |                    | RAČUN PRIMAOCA       |                | SVRHA PLACANJA  |
| _ 46          | 000000258519       | 205 _                |                | februar 2021    |
|               | J ODOBRENJA        | MODEL I POZIV NA BRO |                | NAZIV PRIMAOCA  |
|               | 31-21-800400030683 | 97                   |                | eko grocka      |
|               |                    | DATUM IZVRŠENJA      | MESTO PRIMAOCA | ADRESA PRIMAOCA |
|               |                    | 29.04.2022           | beograd        | petra drapsina  |
|               |                    |                      |                |                 |
|               |                    |                      |                |                 |
| PLATI         | ON                 | SNIMI ŠABL           | ΟΤΚΑΖΙ         | OBRIŠI          |

Slika 21.

Pošto izaberete račun na koji želite da izvršite uplatu iz Liste šablona prikazuje se popunjena forma (Slika 21), na kojoj je potrebno da izmenite/proverite iznos, svrhu plaćanja i ukoliko imate model i poziv na broj. Ukoliko ima potrebe promenite šifru plaćanja (kada otvorite nalog prikazuje se šifra 289), i odaberite dugme **Plati**. Ukoliko su svi podaci koje ste uneli ispravni, plaćanje možete potvrditi SMS OTP ili mToken kodom u sledećem koraku, klikom na opciju **Potvrdi**. Pošto ste nalog poslali možete sačuvati šablon klikom na dugme **Snimi šablon**. Ukoliko Vam šablon nije potreban kliknite na dugme **Gotovo** (Slika 22).

#### Registracija primaoca

U ovom koraku možete izvršiti i registraciju primaoca kako sledeće plaćenje u korist istog računa ne biste morali da potvrđujete SMS OTP ili mToken kodom. Registraciju primaoca možete izvršiti klikom na dugme **Registruj primaoca** nakon čega će se u sledećem korak prikazati svi podaci koje ste uneli za primaoca (naziv, adresa i broj računa). Klikom na dugme **Potvrdi** izvršićete registraciju unetog primaoca i sva naredna plaćanja u korist tog računa neće zahtevati dodatnu verifikaciju. Novog primaoca možete registrovati i u bilo kom drugom trenutku klikom na dugme **Registruj primaoca** koje se nalazi na nalogu za plaćenje u donjem levom uglu (Slika 20) s tim što će, u ovom koraku, za potvrdu registracije biti potreban unos SMS OTP ili mToken koda.

|          | PLAĆANJA                        |                                               |                         |                                    |
|----------|---------------------------------|-----------------------------------------------|-------------------------|------------------------------------|
|          |                                 |                                               | Na čekanju              | Lista<br>šablona Lista primalaca   |
|          |                                 |                                               | UKI                     | UPNO ŠABLONA 9<br>Pretraga šablona |
| E        |                                 |                                               | Ana Magercald           |                                    |
|          |                                 | Konačno realizovan                            | Analth                  |                                    |
|          |                                 |                                               | ingen                   |                                    |
| 9        |                                 |                                               | Annual Victoria         | 401.00                             |
| 0        |                                 |                                               | Lake                    | 401.00                             |
|          | RAČUN PLATIOCA                  | 205-9001030781033-91                          | a disease               |                                    |
| E        | IZNOS                           | 100,00 RSD                                    |                         |                                    |
|          | RAČUN PRIMAOCA                  | 265-0006000600931-56                          | Marija .                |                                    |
| <b>P</b> | NAZIV PRIMAOCA                  | Petar Petrović                                |                         |                                    |
|          | SVRHA PLACANJA                  | 265-0006000600931-56                          |                         |                                    |
|          | MODEL I POZIV NA BROJ ODOBRENJA |                                               |                         |                                    |
|          | DATUM VALUTE                    | 17.07.2024                                    |                         |                                    |
|          | HITNO<br>SACUVAJ ŠABLON         | REGISTRUJ PRIMAOCA COTOVO                     |                         |                                    |
|          | ©2024 SRB   ENG                 | PRIVATNOST PODATAKA UPUTSTVO 011 201 8600   } | kontakt.centar@nlbkb.rs | (f) (in) ( <b>D</b> )              |

Slika 22.

Primaoca možete izabrati i iz **Liste primaoca**, u kojoj se nalaze računi kompanija - primalaca koji dobijaju najviše uplata (Komunalije, Struja, Telefon, KTV....), Slika 23. Listu primoca možete lakše pretražiti uz pomoć opcije Filter gde je dovoljno da unesete deo naziva primaoca ili broja računa i sa **Potvrdi** dobićete sve primaoce koji zadovoljavaju zadati uslov. Plaćanje u korist ovih primaoca nije potrebno potvrditi SMS OTP ili mToken kodom.

| PLAĆANJA           |                              |                            |               |                   |                                                                 |
|--------------------|------------------------------|----------------------------|---------------|-------------------|-----------------------------------------------------------------|
|                    | Teku                         | ıći račun                  |               |                   | Lista šablona Lista Arhiva                                      |
|                    | RASPOLOŽIVO S                | TANJE <b>87.222,08 RSD</b> |               |                   | FILTER                                                          |
| NAZIV PLATIOCA     |                              | SIFRA PLACANJA<br>289 🛩    | VALUTA<br>RSD | IZNOS             | A1 SRBIJA D.O.O.                                                |
| ADRESA PLATIOCA    | MESTO PLATIOCA<br>KALUĐERICA | RAČUN PLATIOCA             |               | ~                 | Arhitektonski Fakultet                                          |
| SVRHA PLAČANJA     |                              | RAČUN PRIMAOCA             |               |                   | Avcom D.O.O.         PLATI           AVCOM D.O.O.         PLATI |
| NAZIV PRIMAOCA     |                              | MODEL I POZIV NA BROJ OD   | OBRENJA       | -                 | Avon Cosmetics SCG D.O.O. Beog PLAT                             |
| ADRESA PRIMAOCA    | MESTO PRIMAOCA               | DATUM IZVRŠENJA            |               | HITNO             | Banca Infesa PLATI                                              |
|                    |                              | 29.042022                  |               | 0                 | BEOGRAD-2 VU ZA ODRZAVANJ PLATI                                 |
| REGISTRUJ PRIMAOCA | SNIMI ŠABLON                 |                            |               | PLATI             | PRIKAŽI JOŠ                                                     |
| ©2022 SRB          | ENG   DEMO                   | PRIVATNOST PODATAKA        | UPUTSTVO      | 011 201 8600   ko | ntakt.centar@nlbkb.rs 🕑 🐚 📵                                     |

Slika 23.

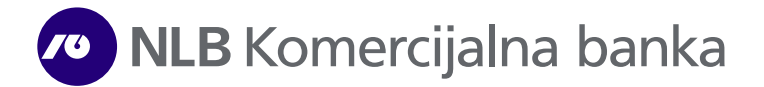

**Arhiva -** Odabirom ove opcije prikazuje se lista svih naloga koje je korisnik pustio preko NLB eKlik ili NLB mKlik i koji su u statusu **Realizovan, Odbijen** ili **Opozvan** (Slika 24).

|    | PLAĆANJA                       |                              |                                 |                   |          |                                        | UZMI PDF             | PREUZMI XLS                |
|----|--------------------------------|------------------------------|---------------------------------|-------------------|----------|----------------------------------------|----------------------|----------------------------|
|    |                                | Teku                         | ći račun                        |                   |          | ↓ Lista primalaca                      | Arhiva               | Na čekanju                 |
|    |                                | RASPOLOŽIVO S                | TANJE <b>87.222,08 RSD</b>      |                   | - 1      | 26.04.2022                             | <b>O</b> 2           | 9.04.2022                  |
|    |                                |                              |                                 |                   |          | Datum/Svrha                            | Primalac             | iznos/Status               |
| E) | NAZIV PLATIOCA                 |                              | ŠIFRA PLAČANJA VAL              | UTA               | IZNOS    | 29.04.2022                             | Ana                  | 500,00 RSD                 |
| D  |                                |                              | 289 ¥ R:                        | 5D                | - 1      | 27.04.2022<br>opis plaćanja: test      | Test                 | 1,00 RSD<br>realizovan     |
| -  | ADRESA PLATIOCA<br>TRAVNIČKA 9 | MESTO PLATIOCA<br>KALUĐERICA | RAČUN PLATIOCA                  |                   | ~        | 27.04.2022<br>rata telefon             | Test Telenor         | 1,00 RSD<br>realizovan     |
| 3  | SVRHA PLACANJA                 |                              | RAČUN PRIMAOCA                  |                   |          | 26.04.2022<br>istaknut oglas na naslov | Infostud 3<br>noj pa | 1.100,00 RSD<br>realizovan |
| 0  |                                |                              | -                               | -                 |          |                                        |                      |                            |
| E  | NAZIV PRIMAOCA                 |                              | MODEL I POZIV NA BROJ ODOBRENJA |                   | - 1      |                                        |                      |                            |
| 0  | ADRESA PRIMAOCA                | MESTO PRIMAOCA               | DATUM IZVRŠENJA                 | 11751             |          |                                        |                      |                            |
|    |                                |                              | 29.04.2022                      |                   | 10       |                                        |                      |                            |
|    |                                |                              |                                 |                   | -        |                                        |                      |                            |
|    | REGISTRUJ PRIMAOCA             | SNIMISABLON                  | LICHTPRIMAOCI                   | PLAIT             | _        |                                        |                      |                            |
|    | ©2022 SRB   EI                 | NG   DEMO                    | RIVATNOST PODATAKA UPU          | TSTVO 011 201 860 | 00   kon | takt.centar@nlbkb.rs                   | (f) (in)             |                            |

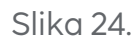

Odabirom željenog naloga prikazuju se detalji poslatog naloga (Slika 24). Od informacija dostupne su Vam: naziv i račun primaoca, račun pošiljaoca, datum slanja, datum izvršenja, opis plaćanja, kanal (mbank/Web), status, model, poziv na broj... Nalozi se mogu ponoviti odabirom opcije **Ponovi plaćanje**.

Lista naloga u arhivi može se sortirati odabirom opcije **Filter** i to po datumu, iznosu (min, max), opisu plaćanja, primaocu i statusu (odbijen, opozvan, realizovan). Listu Vaših poslatih naloga možete preuzeti u arhivi naloga odabirom opcije za desni prikaz (desni beli kvadratić u gornjem desnom uglu aplikacije) nakon čega će Vam se prikazati opcije za preuzimanje naloga u željenom formatu. Pojedinačan nalog možete preuzeti iz arhive naloga klikom na željeni nalog, nakon čega se otvaraju detalji istog, i odabirom opcije PDF ili XLS preuzimate nalog u formi uplatnice (Slika 26)

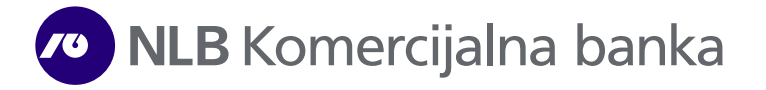

| DI<br>NAZIV I   | etalji:<br>1,00<br>PRIMAOCA: |
|-----------------|------------------------------|
| lesi            | PDF XLS                      |
| RAČUN PRIMAOCA  | 115-0381606608363-61         |
| ADRESA PRIMAOCA | bgd                          |
| MESTO PRIMAOCA  | bgd                          |
| ŠIFRA PLAĆANJA  | 289                          |
| OPIS            | rata telefon                 |
| PROVIZIJA       | 0,00 RSD                     |
| DATUM SLANJA    | 27.04.2022 11:08:47          |
| HITNO           | Da                           |
| DATUM IZVRŠENJA | 27.04.2022                   |
| BROJ NALOGA     | 0999B75E119039               |
| KANAL           | mBank                        |
| STATUS          | Realizovan                   |

Slika 26.

Na čekanju - Odabirom ove opcije prikazuje se lista svih naloga koje je korisnik pustio preko NLB eKlik ili NLB mKlik servisa i koji su u statusu **Poslat**, **Primljen čeka kontrolu** ili **U obradi**, što znači da nisu još u konačnom statusu.

Odabirom željenog naloga na čekanju prikazuju se detalji poslatog naloga. Od informacija dostupne su Vam: naziv i račun primaoca, račun platioca, svrha plaćanja, kanal (mBank/Web), status, poziv na broj, datum slanja i datum izvršenja.

Lista naloga na čekanju može se sortirati odabirom opcije **Filter** i to po iznosu, svrsi plaćanja, primaocu/platiocu i kanalu.

|     | PLAČANJA                     |                                   | 0              |                       |        |          |                   | PREUZMI                    | PDF   PREUZMI XLS     |
|-----|------------------------------|-----------------------------------|----------------|-----------------------|--------|----------|-------------------|----------------------------|-----------------------|
|     |                              |                                   | Т              | ekucı racun           |        |          |                   | TEKUC                      | I RAČUN               |
|     |                              | RASPOLOZIVO STANJE 857.112,33 RSD |                |                       |        |          | DETALJI:<br>44,00 |                            |                       |
|     | <ul> <li>DINARSKA</li> </ul> | PLAĆANJA                          | PRENESI O Dev  | vizna plaćanja        |        |          |                   | NAZIV F                    | RIMAOCA:              |
| 6   | NAZIV PLATIOCA               |                                   | -              | SIFRA PLACANJA        | -      | VALUTA   | IZNOS             | SBB d.o.                   | o. Beograd            |
|     |                              |                                   |                | 289                   | ~      | RSD      |                   |                            | Dapčevića 19          |
|     |                              |                                   |                |                       |        |          |                   | MESTO PRIMAOCA             | Beograd               |
|     | ADRESA PLATIOCA              |                                   | MESTO PLATIOCA | RACUN PLATIOCA        |        |          |                   | ŠIFRA PLAĆANJA             | 289                   |
|     |                              |                                   | Kaluđerica     |                       |        |          | ~                 | OPIS                       | usluge                |
|     |                              |                                   |                |                       |        |          |                   | PROVIZIJA                  | 0,00 RSD              |
|     | SVRHA PLACANJA               |                                   |                | RACUN PRIMAOCA        |        |          |                   | POZIV NA BROJ              | 101960260201803       |
|     |                              |                                   |                | -                     |        |          | -                 | DATUM SLANJA               | 31.05.2021 13:31:00   |
|     |                              |                                   |                |                       |        |          |                   | HIINO<br>DATUNA IZUDČENUA  | 71.05.2021            |
|     | NAZIV PRIMAOCA               |                                   |                | MODEL I POZIV NA BRO. | I ODOB | IRENJA   |                   |                            | 00004E426E3001        |
|     |                              |                                   |                |                       |        |          |                   | KANAL                      | mBank                 |
| 0   | -                            |                                   |                |                       |        |          |                   | STATUS                     | U obradi              |
|     | ADRESA PRIMAOCA              |                                   | MESTO PRIMAOCA | DATUM IZVRSENJA       |        |          | HITNO             |                            | 0.0010101             |
| 1   |                              |                                   |                | 30.04.2022            |        |          | 0                 |                            |                       |
| A   |                              |                                   |                |                       |        |          |                   | PRETHODNA                  | SLEDECA               |
| 111 |                              |                                   |                |                       |        |          |                   |                            |                       |
|     | REGISTRUJ PRIM.              | AOCA                              | SNIMI SABLON   | LICNI PRIMA           | oci    |          | PLATI             | PONOVI PLACANJE            | DODAJ U LISTU ŠABLONA |
|     | ©2022                        | SRB   ENG                         | DEMO           | PRIVATNOST PODATAK    | A      | UPUTSTVO | 011 201 8600   ko | -<br>ntakt.centar@nlbkb.rs | (f (n (a)             |

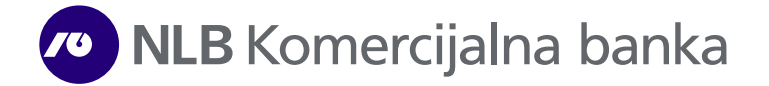

## Interni prenosi

Funkcionalnost **Interni prenosi** omogućava iniciranje internih transfera – prenosi između računa, prenos na platnu karticu, prenos sa platne kartice, izmirenje obaveza po kreditu i dopunu prepaid mobilnog broja.

Opcija omogućava prenos između Vaših računa i računa po kojima ste ovlašćeni, u istoj valuti (računa dinarske ili devizne štednje, samo po viđenju). U prvom koraku nakon izbora ove opcije birate račun sa kojeg se inicira transfer klikom na željeni u okviru polja **Račun na teret**, a zatim i račun na koji želite prebaciti sredstva, u okviru polja **Račun u korist**, i prenos potvrđujete odabirom opcije **Nastavi,** a zatim **Potvrdi** (Slika 28).

| INTERNI PRENO | os 🧕                                 |                               |                             |             |                                  | REUZMI PDF             | PREUZMI XLS                 |
|---------------|--------------------------------------|-------------------------------|-----------------------------|-------------|----------------------------------|------------------------|-----------------------------|
|               |                                      | RAĈUN NA TERET                |                             |             | Arh                              | <b>iva</b> Na čeko     | mju                         |
|               | DA Tekući račun<br>(857.112,33 RSD ) | Devizni platn<br>( 4.217,00 E | iračun<br>UR)               | ľ           | s M.                             | FILTER                 |                             |
|               |                                      |                               |                             |             | Datum/Opis                       | Ukorist                | Na teret/Status             |
| (S            |                                      | RAČUN U KORIST                |                             |             | 08.04.2022<br>Menjačnica prode   | 7.621,25 RSD<br>aja    | 65,00 EUR<br>Realizovan     |
|               |                                      |                               |                             |             | 08.04.2022<br>Prenos na kreditn  | 50,00 RSD<br>u partiju | 50,00 RSD<br>Realizovan     |
|               |                                      |                               |                             |             | 08.04.2022<br>Menjačnica kupo    | 150,00 EUR<br>vina     | 17.737,50 RSD<br>Realizovan |
| (5)           |                                      |                               |                             |             | 08.04.2022<br>Menjačnica prode   | 3.986,50 RSD<br>aja    | 34,00 EUR<br>Realizovan     |
|               |                                      | IZNOS                         |                             |             | 07.04.2022<br>Prenos na platnu   | 56,00 RSD<br>karticu   | 56,00 RSD<br>Realizovan     |
|               |                                      | 30.04.2022                    |                             |             | 07.04.2022<br>Prenos sa platne l | 50,00 RSD<br>kartice   | 50,00 RSD<br>Realizovan     |
|               |                                      | DATUM VALUTE                  |                             |             | 07.04.2022<br>Menjačnica prodo   | 17.587,50 RSD<br>aja   | 150,00 EUR<br>Realizovan    |
|               | ОТКАЗІ                               |                               | IASTAVI                     |             | 07.04.2022<br>Menjačnica prode   | 5.862,50 RSD<br>aja    | 50,00 EUR<br>Realizovan     |
| 1             | Dopune                               | Interni prenos                | Prenos na platnu<br>Karticu | Þ           |                                  | -                      |                             |
| ©2022         | SRB   ENG   DEMO                     | PRIVATNOST PODATA             | KA UPUTSTVO 011 201 8       | 600   konti | akt.centar@nlbkb.rs              | (f) (in                | 0                           |

Slika 28.

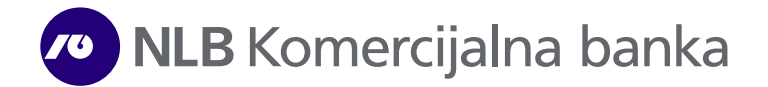

#### Prenos na platnu karticu

Opcija postoji samo ako imate karticu koja podržava ovaj prenos i omogućava transfer sredstava sa tekućih računa po kojima ste vlasnik/ovlašćeni za rad u NLB eKlik aplikaciji na račune Vaših platnih kartica. Trenutno je prenos omogućen na kreditne kartice i Visa Prepaid karticu. Sam postupak prenosa u aplikaciji je isti kao i za opciju Prenos između računa (Slike 29 i 30).

| INTERNI PR | RENOS                             |                                    |                 |                   |              |                                 | REUZMI PDF              | PREUZMI XLS                 |
|------------|-----------------------------------|------------------------------------|-----------------|-------------------|--------------|---------------------------------|-------------------------|-----------------------------|
|            |                                   | RAĈUN NA TERET                     |                 |                   |              | Arl                             | <b>niva</b> Na čeko     | anju                        |
|            |                                   | Tekući raćun<br>( 857.112.33 RSD ) |                 |                   | 1            | < V.                            | FILTER                  |                             |
|            |                                   |                                    |                 |                   |              | Datum/Opis                      | U korist                | Na teret/Status             |
| S          | pr                                | RENOS NA PLATNU KAR                | TICU            |                   |              | 08.04.2022<br>Menjačnica prod   | 7.621,25 RSD<br>aja     | 65,00 EUR<br>Realizovan     |
| 0          | MASTER CARD INST<br>(120.002,09 R | ALLMENT<br>SD)                     | WISA DDE DATE I |                   |              | 08.04.2022<br>Prenos na kreditr | 50,00 RSD<br>nu partiju | 50,00 RSD<br>Realizovan     |
| 9          |                                   |                                    |                 |                   |              | 08.04.2022<br>Menjačnica kupo   | 150,00 EUR<br>vina      | 17.737,50 RSD<br>Realizovan |
| 9          |                                   |                                    |                 |                   |              | 08.04.2022<br>Menjačnica prod   | 3.986,50 RSD<br>aja     | 34,00 EUR<br>Realizovan     |
| 0          |                                   | IZNOS                              | RSD             |                   |              | 07.04.2022<br>Prenos na platnu  | 56,00 RSD<br>karticu    | 56,00 RSD<br>Realizovan     |
| <b>E</b> , |                                   | 30.04.2022                         |                 |                   |              | 07.04.2022<br>Prenos sa platne  | 50,00 RSD<br>kartice    | 50,00 RSD<br>Realizovan     |
| 9          |                                   | DATUM VALUTE                       |                 |                   |              | 07.04.2022<br>Menjačnica prod   | 17.587,50 RSD<br>aja    | 150,00 EUR<br>Realizovan    |
|            | OTKAZI                            |                                    | NASTAVI         |                   |              | 07.04.2022<br>Menjačnica prod   | 5.862,50 RSD<br>aja     | 50,00 EUR<br>Realizovan     |
| •          | Interni prenos                    | Prenos na<br>platnu karticu        |                 | Uplata po kreditu | l)           |                                 | -                       |                             |
| ©2022      | SRB   ENG   DEMO                  | PRIVATNOST                         | PODATAKA UI     | UTSTVO 011 20     | 18600   kont | akt.centar@nlbkb.rs             | (f) (in)                | (1)                         |

Slika 29.

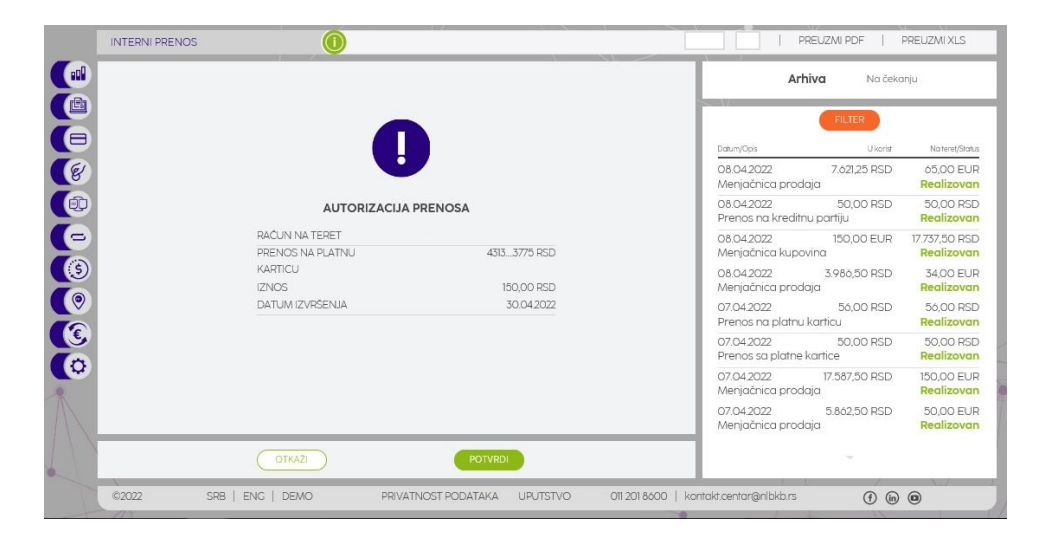

Slika 30.

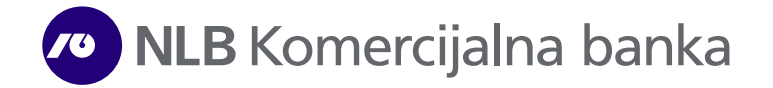

#### Prenos sa platne kartice

Opcija postoji samo ako imate karticu koja podržava ovaj prenos i omogućava transfer sredstava sa računa platnih kartica na neki od tekućih računa po kojima ste ovlašćeni za rad u NLB eKlik aplikaciji. Trenutno je podržana samo Visa Prepaid kartica. Postupak prenosa je isti kao i za opciju Prenos između računa. (Slika 31).

|          | PR         | ENOS SA PLATNE KARTICE             |         |    | Arh                             | <b>niva</b> Na čeka     | anju                      |
|----------|------------|------------------------------------|---------|----|---------------------------------|-------------------------|---------------------------|
|          |            | VISA PREPAID<br>( 411 643 48 RSD ) |         | ľ  | S 16                            | FILTER                  |                           |
|          |            |                                    |         |    | Datum/Opis                      | Ukorist                 | Na teret/Stat             |
|          |            | RAČUN U KORIST                     |         |    | 08.04.2022<br>Menjačnica prode  | 7.621,25 RSD<br>aja     | 65,00 EU<br>Realizova     |
|          |            | Tekući račun<br>(857.112,33 RSD)   |         |    | 08.04.2022<br>Prenos na kreditn | 50,00 RSD<br>nu partiju | 50,00 RS<br>Realizova     |
| 2        |            |                                    |         |    | 08.04.2022<br>Menjačnica kupo   | 150,00 EUR<br>vina      | 17.737,50 RS<br>Realizova |
|          |            |                                    |         |    | 08.04.2022<br>Menjačnica prode  | 3.986,50 RSD<br>aja     | 34,00 EL<br>Realizova     |
| 2        |            | IZNOS                              |         |    | 07.04.2022<br>Prenos na platnu  | 56,00 RSD<br>karticu    | 56,00 RS<br>Realizova     |
|          |            | 30.04.2022                         |         |    | 07.04.2022<br>Prenos sa platne  | 50,00 RSD<br>kartice    | 50,00 RS<br>Realizova     |
|          |            | DATUM VALUTE                       |         |    | 07.04.2022<br>Menjačnica prode  | 17.587,50 RSD<br>aja    | 150,00 EL<br>Realizova    |
|          | OTKAŻI     |                                    | IASTAVI |    | 07.04.2022<br>Menjačnica prode  | 5.862,50 RSD<br>aja     | 50,00 EU<br>Realizova     |
| Uplata p | oo kreditu | Prenos sa<br>platne kartice        | Dopune  | () |                                 | ~                       |                           |

Slika 31.

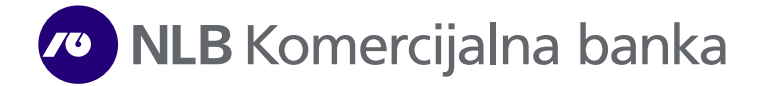

#### Uplata po kreditu

Opcija postoji samo ako imate aktivnu kreditnu partiju i omogućava prenos sredstava sa tekućih računa po kojima ste ovlašćeni za rad u NLB eKlik aplikaciji na kreditne partije Vaših kredita. Postupak prenosa je isti kao i za opciju Prenos između računa (Slika 32).

| INTE |                             | D                                    |                            |                      | PI                               | REUZMI PDF              | PREUZMI XLS                 |
|------|-----------------------------|--------------------------------------|----------------------------|----------------------|----------------------------------|-------------------------|-----------------------------|
|      |                             | RAČUN NA TERET                       |                            |                      | Arh                              | <b>iiva</b> Na čeko     | inju                        |
|      |                             | Tekući raćun<br>(857.112.33 RSD )    |                            | ľ                    | < V.                             | FILTER                  |                             |
|      |                             |                                      |                            |                      | Dafum/Opis                       | U karist                | Na teret/Status             |
| (S   |                             | UPLATA PO KREDITU                    |                            |                      | 08.04.2022<br>Menjačnica prode   | 7.621,25 RSD<br>aja     | 65,00 EUR<br>Realizovan     |
|      |                             | Kreditna partija<br>(586.473,96 RSD) |                            |                      | 08.04.2022<br>Prenos na kreditn  | 50,00 RSD<br>nu partiju | 50,00 RSD<br>Realizovan     |
|      |                             |                                      |                            |                      | 08.04.2022<br>Menjačnica kupo    | 150,00 EUR<br>vina      | 17.737,50 RSD<br>Realizovan |
|      |                             |                                      |                            |                      | 08.04.2022<br>Menjačnica prode   | 3.986,50 RSD<br>aja     | 34,00 EUR<br>Realizovan     |
|      |                             | IZNOS                                |                            |                      | 07.04.2022<br>Prenos na platnu   | 5ó,00 RSD<br>karticu    | 56,00 RSD<br>Realizovan     |
|      |                             | 30.04.2022                           |                            |                      | 07.04.2022<br>Prenos sa platne l | 50,00 RSD<br>kartice    | 50,00 RSD<br>Realizovan     |
|      |                             | DATUM VALUTE                         |                            |                      | 07.04.2022<br>Menjačnica prode   | 17.587,50 RSD<br>aja    | 150,00 EUR<br>Realizovan    |
|      | OTKAZI                      |                                      | NASTAVI                    |                      | 07.04.2022<br>Menjačnica prode   | 5.862,50 RSD<br>aja     | 50,00 EUR<br>Realizovan     |
| 1    | Prenos na platnu<br>karticu | Uplata po<br>kreditu                 | Prenos sa platn<br>kartice | e 🔶                  |                                  | -                       |                             |
| ©202 | 2 SRB   ENG   DEMO          | PRIVATNOST PODAT                     | TAKA UPUTSTVO (            | 011 201 8600   konti | akt.centar@nlbkb.rs              | (f (in                  | 0                           |

Slika 32.

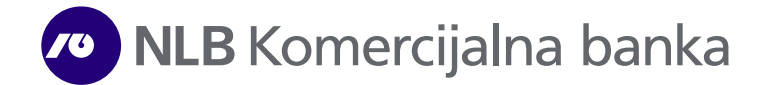

#### Dopune

Ova opcija Vam daje mogućnost dopune prepaid kredita na mobilnom telefonu kod sledećih mobilnih operatera: Yettel, Telekom i A1. Pri iniciranju ove usluge birate tekući račun (vlasnički/ovlašćen) kao račun sa kog želite da platite, zatim provajdera, unosite broj telefona i unosite iznos dopune. Prenos potvrđujete odabirom opcije **Pošalji**, a zatim **Potvrdi** (Slike 33 i 34), nakon čega će biti potrebna dodatna autorizacija naloga putem SMS/OTP ili mToken koda ukoliko vam je aktivan, detaljnije na strani 3. i 4. verifikacija prilikom Logina.

| 0          |                         | TIP USLUGE                    |        |                |     | Art                             | niva Načeki             | and a second second second second second second second second second second second second second second second |
|------------|-------------------------|-------------------------------|--------|----------------|-----|---------------------------------|-------------------------|----------------------------------------------------------------------------------------------------|
|            |                         | Dopuna mobilnog telefona      |        |                |     | ~                               | ind indicate            | a gu                                                                                                    |
|            |                         | RAČUN NA TERET                |        |                |     |                                 | FILTER                  |                                                                                                    |
|            |                         | Tekući račun                  |        |                |     | Datum/Opis                      | U korist                | Na teret/Stat                                                                                                  |
| B          |                         | (857.112,33 RSD)              |        |                |     | 08.04.2022<br>Menjačnica prod   | 7.621,25 RSD<br>aja     | 65,00 EL<br>Realizova                                                                                          |
| Ð —        |                         |                               |        |                | - 1 | 08.04.2022<br>Prenos na kreditr | 50,00 RSD<br>nu partiju | 50,00 RS<br>Realizova                                                                                          |
|            | <[ ]                    | Telenor                       | +      |                |     | 08.04.2022<br>Menjačnica kupo   | 150,00 EUR<br>vina      | 17.737,50 RS<br>Realizova                                                                                      |
| 3          |                         |                               |        |                |     | 08.04.2022<br>Menjačnica prod   | 3.986,50 RSD<br>aja     | 34,00 EU<br>Realizova                                                                                          |
|            |                         | BROJ TELEFONA                 | 1.     |                |     | 07.04.2022<br>Prenos na platnu  | 56,00 RSD<br>karticu    | 56,00 RS<br>Realizova                                                                                          |
| <b>E</b> , | 1                       | IZNOS                         |        |                |     | 07.04.2022<br>Prenos sa platne  | 50,00 RSD<br>kartice    | 50,00 RS<br>Realizova                                                                                          |
| <i></i>    | TE                      | LEFON UNESITE U FORMATU 06XXX |        |                |     | 07.04.2022<br>Menjačnica prod   | 17.587,50 RSD<br>aja    | 150,00 EL<br>Realizova                                                                                         |
|            | COTKAZI                 |                               | OSALII |                |     | 07.04.2022<br>Menjačnica prod   | 5.862,50 RSD<br>aja     | 50,00 EU<br>Realizova                                                                                          |
| Prend      | os sa platne<br>kartice | Dopune                        |        | Interni prenos |     |                                 | -                       |                                                                                                    |

Slika 33.

| INTERNI PREN | os 🕕            |                          | PREUZMI PDF                                      | PREUZMI XLS                     |
|--------------|-----------------|--------------------------|--------------------------------------------------|---------------------------------|
|              |                 |                          | Arhiva N                                         | la čekanju                      |
|              |                 | •                        | FILTER                                           |                                 |
|              |                 |                          | Datum/Opis U                                     | korist Nateret/Status           |
| 8            |                 |                          | 08.04.2022 7.621,25 1<br>Menjačnica prodaja      | RSD 65,00 EUR<br>Realizovan     |
|              | AUTORIZ         | ZACIJA PRENOSA           | 08.04.2022 50,00 l<br>Prenos na kreditnu partiju | RSD 50,00 RSD<br>Realizovan     |
|              | DATUM IZVRŠENJA |                          | 08.04.2022 150,001                               | EUR 17.737,50 RSD               |
|              | RAČUN NA TERET  |                          | Menjačnica kupovina                              | Realizovan                      |
|              | TIP USLUGE      | Dopuna mobilnog telefona | 08.04.2022 3.986,50                              | RSD 34,00 EUR                   |
|              | PROVAJDER       | Vip                      | Menjačnica prodaja                               | Realizovan                      |
|              | Broj telefona:  |                          | 07.04.2022 56,00                                 | RSD 56,00 RSD                   |
|              | IZNOS           | 200,00 RSD               | Prenos na platnu karticu                         | Realizovan                      |
|              |                 |                          | 07.04.2022 50,00 l<br>Prenos sa platne kartice   | RSD 50,00 RSD <b>Realizovan</b> |
|              |                 |                          | 07.04.2022 17.587,50 Menjačnica prodaja          | Realizovan                      |
|              |                 |                          | 07.04.2022 5.862,50 Menjačnica prodaja           | RSD 50,00 EUR<br>Realizovan     |
|              | ОТКА2           | POTVRDI                  | ~                                                |                                 |

Slika 34.

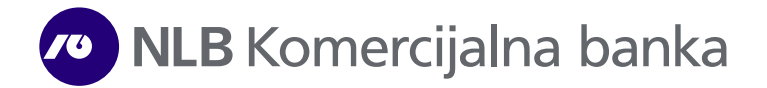

#### Arhiva

Odabirom ove opcije prikazuje se lista svih naloga koje ste poslali preko NLB eKlik ili NLB mKlik servisa i koji su u statusu **Realizovan, Odbijen** ili **Opozvan** (Slika 35). Sve prenose možete preuzeti u Vašoj arhivi prenosa odabirom opcije za desni prikaz (desni beli kvadratić u gornjem desnom uglu aplikacije) nakon čega će Vam se prikazati opcije za preuzimanje naloga u željenom formatu.

|         |                                                 | RAČUN NA TERET           |                             |   | Arhi                             | <b>va</b> Na čeka              | nju                                    |
|---------|-------------------------------------------------|--------------------------|-----------------------------|---|----------------------------------|--------------------------------|----------------------------------------|
|         | Tekući račun<br>( <mark>857.612.33 RSD</mark> ) | Devizni plo<br>(4.217,0) | atni račun<br>O EUR )       | ſ |                                  | FILTER                         |                                        |
|         |                                                 | RAČUN U KORIST           |                             | _ | 08.04.2022<br>Menjačnica proda   | U korist<br>7.621,25 RSD<br>ja | Na teret/Stat<br>65,00 EU<br>Realizova |
|         |                                                 |                          |                             |   | 08.04.2022<br>Prenos na kreditnu | 50,00 RSD<br>I partiju         | 50,00 RS<br>Realizova                  |
|         |                                                 |                          |                             |   | 08.04.2022<br>Menjačnica kupovi  | 150,00 EUR<br>ina              | 17.737,50 RS<br>Realizova              |
|         |                                                 |                          |                             |   | 08.04.2022<br>Menjačnica proda   | 3.986,50 RSD<br>ja             | 34,00 EU<br>Realizova                  |
|         |                                                 | IZNOS                    |                             |   | 07.04.2022<br>Prenos na platnu k | 56,00 RSD<br>articu            | 56,00 RS<br>Realizova                  |
|         |                                                 | 30.04.2022               |                             |   | 07.04.2022<br>Prenos sa platne k | 50,00 RSD<br>artice            | 50,00 RS                               |
|         |                                                 | DATUM VALUTE             |                             |   | 07.04.2022<br>Menjačnica proda   | 17.587,50 RSD<br>ja            | 150,00 EU<br>Realizova                 |
|         | OTKAŻI                                          |                          | NASTAVI                     |   | 07.04.2022<br>Menjačnica proda   | 5.862,50 RSD<br>ja             | 50,00 EU<br>Realizova                  |
| • Dopun | 2)                                              | Interni prenos           | Prenos na platnu<br>karticu | Þ |                                  | 75                             |                                        |

Slika 35.

Odabirom željenog naloga iz Arhive prikazuju se detalji poslatog prenosa (Slika 36). Svaki prenos možete preuzeti u PDF formatu.

| II             | INTERNI PRENOS                    |                                           |                             |                    | PREUZ               | MIPDF   PREUZMIXLS                 |
|----------------|-----------------------------------|-------------------------------------------|-----------------------------|--------------------|---------------------|------------------------------------|
|                | Tekući ročun<br>(857.612,33 RSD ) | RACUN NA TERET<br>Devizni pli<br>(4.217,0 | stní račun<br>O EUR )       |                    | 65,00 E             | <b>ARHIVA</b><br>UR / 7.621,25 RSD |
| ()<br>()<br>() |                                   | RAČUN U KORIST                            |                             | -                  | TIP T<br>MENJAČ     | RANSAKCIJE:<br>NICA PRODAJA        |
| (D)            |                                   |                                           |                             |                    | ID TRANSAKCUE       | 0999AE43862005                     |
|                |                                   |                                           |                             | - 1                | DATUM VALUTE:       | 08.04.2022                         |
| (3)            |                                   |                                           |                             |                    | TERET:<br>KORIST:   |                                    |
|                |                                   | DED                                       |                             | - 1                | OPIS:               | PO KURSU: 117,2500                 |
|                |                                   | IZNOS                                     |                             |                    | PROVIZIJA:          | 0,00 RSD                           |
|                |                                   |                                           |                             | - 1                | STATUS:             | REALIZOVAN                         |
|                |                                   | 30.04.2022                                |                             | - 1                |                     |                                    |
| w l            |                                   | DATUM VALUTE                              |                             | - 1                |                     |                                    |
|                | OTKAŻI                            |                                           | NASTAVI                     |                    |                     | SLEDECA                            |
|                | Dopune                            | Interni prenos                            | Prenos na platnu<br>karticu | Þ                  | PREU                | JZMI KAO PDF                       |
|                | ©2022 SRB   ENG   DEMO            | PRIVATNOST PODA                           | TAKA UPUTSTVO 01            | 11 201 8600   kont | akt.centar@nlbkb.rs | (f) (in) (B)                       |

Slika 36.

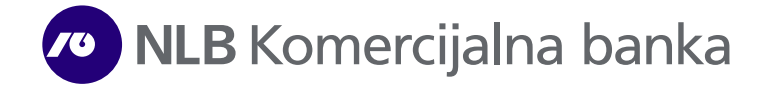

Od informacija (u zavisnosti od toga koji je tip prenosa) dostupne su Vam: naziv i račun primaoca, račun platioca, datum izvršenja, tip transakcije, iznos u lokalnoj valuti, kurs, kanal (mBank/Web) i status (Realizovan, Odbijen, Opozvan). Arhiva prenosa se može sortirati odabirom opcije **Filter** i to po datumu, iznosu (min, max), kanalu (mBank/Web) i statusu transakcije (Konačno izvršen, Odbijen, Opozvan).

# Menjačnica

Funkcionalnost **Menjačnica** omogućava prenos sredstava sa Vašeg deviznog avista računa na Vaš dinarski račun (Menjačnica prodaja), kao i prenos sa dinarskih računa na devizni avista račun (Menjačnica kupovina).

Menjačnica prodaja/Menjačnica kupovina – Nakon odabira kupovine ili prodaje deviza (Slika 37/38), odaberite račun sa kojeg želite da izvršite kupovinu, odnosno prodaju, upišite iznos i odaberite opciju Započni prenos (Slika 38). Nakon provere unetih podataka, prenos možete nastaviti odabirom opcije Potvrdi, ili se vratiti na ispravku menjačkog posla odabirom opcije Otkaži (Slika 39/40). nakon čega će biti potrebna dodatna autorizacija naloga putem SMS/OTP ili mToken koda ukoliko vam je aktivan, detaljnije na strani 3. i 4. verifikacija prilikom Logina.

|     | ~ (                                                 | /                                                                      |                                                      |   |          | I FREOZN                    |                             | JOZIWI ALG    |
|-----|-----------------------------------------------------|------------------------------------------------------------------------|------------------------------------------------------|---|----------|-----------------------------|-----------------------------|---------------|
|     |                                                     | RAČUN NA TERET                                                         |                                                      |   |          | Arhiva                      | Na čekanju                  |               |
|     |                                                     | Devizni platni račun<br>(4.217,00 EUR)                                 |                                                      |   | < V/     |                             | FILTER                      |               |
| ∍   |                                                     |                                                                        |                                                      |   | Datum    | Tp/Opis                     | U korist/Status             | Na tere       |
| 2   |                                                     |                                                                        |                                                      |   | 08.04.20 | 022 Prodaja<br>Kurs 117,25  | 7.621,25 RSD<br>Realizovan  | 65,00 EUF     |
| • — |                                                     | RAĈUN U KORIST                                                         |                                                      |   | 08.04.20 | 022 Kupovina<br>Kurs 118 25 | 150,00 EUR<br>Realizovan    | 17.737,50 RSE |
| •   |                                                     | Tekući račun<br>(857.612,33 RSD)                                       |                                                      |   | 08.04.20 | 022 Prodaja<br>Kurs 117,25  | 3.986,50 RSD<br>Realizovan  | 34,00 EU      |
| . — |                                                     |                                                                        |                                                      | _ | 07.04.20 | 022 Prodaja<br>Kurs 117,25  | 17.587,50 RSD<br>Realizovan | 150,00 EUF    |
|     |                                                     | IZNOS                                                                  |                                                      |   | 07.04.20 | )22 Prodaja<br>Kurs 117,25  | 5.862,50 RSD<br>Realizovan  | 50,00 EUR     |
| Σ   | Za korisnike NLB Si<br>za iznose preko 3/<br>OTKA2/ | eta tekućih računa do 3.000EU<br>100EUR kurs je iz opsega tržišne<br>Z | R kurs je: 117.2,<br>a kursne liste<br>APOĆNI PRENOS |   |          |                             |                             |               |
| •   | Tržišna kursna lista                                | Menjačnica<br>prodaja                                                  | Menjačnica<br>kupovina                               | Þ |          |                             |                             |               |

Slika 37.

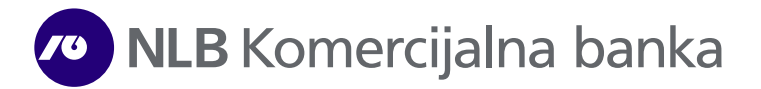

|          |                                                      | RAĈUN NA TERET                                                             |                                                |               |             | Arhiva                                | Na čekanju                        |               |
|----------|------------------------------------------------------|----------------------------------------------------------------------------|------------------------------------------------|---------------|-------------|---------------------------------------|-----------------------------------|---------------|
|          |                                                      | Tekući račun<br>(857.612,33 RSD)                                           |                                                | ľ             | - W         |                                       | FILTER                            |               |
|          |                                                      |                                                                            |                                                |               | Datum       | Tip/Opis                              | U korist/Status                   | Na teret      |
| E        |                                                      |                                                                            |                                                |               | 08.04.20    | )22 Prodaja<br>Kurs 117,25            | 7.621,25 RSD<br>Realizovan        | 65,00 EUR     |
|          |                                                      | RAČUN U KORIST                                                             |                                                | -             | 08.04.20    | 022 Kupovina<br>Kurs 118,25           | 150,00 EUR<br>Realizovan          | 17.737,50 RSD |
|          |                                                      | (4.217,00 EUR)                                                             |                                                |               | 08.04.20    | 022 Prodaja<br>Kurs 117,25            | 3.986,50 RSD<br><b>Realizovan</b> | 34,00 EUR     |
|          | 5                                                    |                                                                            |                                                | -             | 07.04.20    | )22 Prodaja<br>Kurs 117,25            | 17.587,50 RSD<br>Realizovan       | 150,00 EUR    |
| ()<br>() |                                                      | EUR                                                                        |                                                |               | 07.04.20    | )22 Prodaja<br><sub>Kurs</sub> 117,25 | 5.862,50 RSD<br>Realizovan        | 50,00 eur     |
| 0        | Za korisnike NLB SE<br>za iznose preko 3.0<br>OTKAZI | ETa tekućih računa do 3.000EUR<br>100EUR kurs je iz opsega tržišne i<br>ZA | kurs je: 1182,<br>kursne liste<br>POČNI PRENOS |               |             |                                       |                                   |               |
| •        | Menjačnica prodaja                                   | Menjačnica<br>kupovina                                                     | Kursna lista                                   | Þ             |             |                                       |                                   |               |
| ©2022    | SRB   ENG   DEMO                                     | PRIVATNOST PODATAK                                                         | A UPUTSTVO 011 20                              | 18600   konto | akt.centar( | @nlbkb.rs                             | (f) (in) (ii                      | )             |

Slika 38.

|       |                     |                                |                    | Arhiva                             | Na čekanju                  |               |
|-------|---------------------|--------------------------------|--------------------|------------------------------------|-----------------------------|---------------|
|       |                     |                                |                    | Datum Tip/Opis                     | ILTER<br>U korist/Status    | Na teret      |
| (S)   |                     |                                |                    | 08.04.2022 Prodaja<br>Kurs 117,25  | 7.621,25 RSD<br>Realizovan  | 65,00 EUR     |
|       | AUTORIZ             | ACIJA PRENOSA                  |                    | 08.04.2022 Kupovina<br>Kurs 118,25 | 150,00 EUR<br>Realizovan    | 17.737,50 rsd |
|       | RAĆUN NA TERET      |                                |                    | 08.04.2022 Prodaja<br>Kurs 117,25  | 3.986,50 RSD<br>Realizovan  | 34,00 eur     |
|       | IZNOS               | 5,00 EUR                       |                    | 07.04.2022 Prodaja<br>Kurs 117,25  | 17.587,50 RSD<br>Realizovan | 150,00 EUR    |
|       | PROVIZIJA<br>UKUPNO | 0,00 RSD (0,00%)<br>576,62 RSD |                    | 07.04.2022 Prodaja<br>Kurs 117,25  | 5.862,50 RSD<br>Realizovan  | 50,00 EUR     |
| 0     |                     |                                |                    |                                    |                             |               |
|       |                     |                                |                    |                                    |                             |               |
|       | OTKAZI              | POTVRDI                        |                    |                                    |                             |               |
| ©2022 | SRB   ENG   DEMO    | PRIVATNOST PODATAKA UPUTSTVO   | 011 201 8600   kon | itakt.centar@nlbkb.rs              | (f) (in) (iii)              |               |

Slika 39.

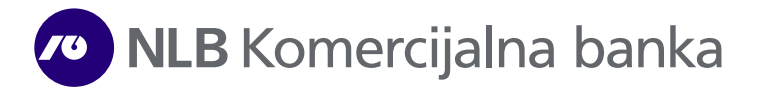

|            |                  |                              |                     | Arhiva                             | Na čekanju                 |               |
|------------|------------------|------------------------------|---------------------|------------------------------------|----------------------------|---------------|
|            |                  |                              |                     |                                    | ILTER                      |               |
|            |                  |                              |                     | Datum Tip/Opis                     | U korist/Status            | Na teret      |
| E          |                  |                              |                     | 08.04.2022 Prodaja<br>Kurs 117,25  | 7.621,25 RSD<br>Realizovan | 65,00 EUR     |
|            | AUTO             | RIZACIJA PRENOSA             |                     | 08.04.2022 Kupovina<br>Kurs 118,25 | 150,00 EUR<br>Realizovan   | 17.737,50 rsd |
|            | RAČUN NA TERET   |                              |                     | 08.04.2022 Prodaja                 | 3.986,50 RSD               | 34,00 EUR     |
|            | RAČUN U KORIST   |                              |                     | Kurs 117,25                        | Realizovan                 |               |
| ()         | IZNOS            | 5,00 EUR                     |                     | 07.04.2022 Prodaja                 | 17.587,50 RSD              | 150,00 EUR    |
|            | KURS             | 115,3233 RSD                 |                     | 07.04.2022 Decideric               | E 262EO este               | 50.00 mm      |
|            | PROVIZIJA        | 0,00 RSD (0,00%)             |                     | 07.04.2022 Prodaja<br>Kurs 117.25  | Realizovan                 | DU,UU EUR     |
|            | UKUPNO           | 570,82 HSD                   |                     |                                    |                            |               |
| <b>C</b> O |                  |                              |                     |                                    |                            |               |
|            |                  |                              |                     |                                    |                            |               |
|            |                  |                              |                     |                                    |                            |               |
|            | ОТКАŻI           | POTVRDI                      |                     |                                    |                            |               |
| ©2022      | SRB   ENG   DEMO | PRIVATNOST PODATAKA UPUTSTVO | 011 201 8600   kont | takt.centar@nlbkb.rs               | (f) (in) (iii)             |               |
| 115        |                  |                              |                     | the second second                  |                            |               |

Slika 40.

Kursna lista omogućava uvid u dnevnu kursnu listu, kao i u kursnu listu za odabrani datum, preko opcije **Filter** (Slika 41).

|      |         |              |          | KU       | JRSNA LIST<br>05.06.2023 | Δ                |                   | L         | Arhiva                                                                                                    | Na čekanju               |          |
|------|---------|--------------|----------|----------|--------------------------|------------------|-------------------|-----------|----------------------------------------------------------------------------------------------------|--------------------------|----------|
|      |         |              |          |          | FILTER                   |                  |                   |           | <b>T</b> a/041                                                                                                    | FILTER                   |          |
|      |         | PARITET      | KUPOVNI  | SREDNJI  | PRODAJNI                 | EFEKTIVA KUPOVNI | EFEKTIVA PRODAJNI | Darum     | hp/Opis                                                                                                    | U konstystatus           | ING TET  |
| 3    | 🔵 EUR   | 1            | 115,0499 | 117,2782 | 119,5065                 | 114,9326         | 119,6238          | 05.06.20  | 23Prodaja<br>Kurs 116,78                                                                                                    | 116,78 RSD<br>Realizovan | 1,00 EU  |
|      | 🕙 AUD   | 1            | 70,6116  | 72,3850  | 74,1584                  | 70,5754          | 74,1946           | 05.06.20  | 023Prodaja                                                                                                    | 25.691.20 RSD            | 220.00 E |
|      | BAM     | 1            | 58,4943  | 59,9634  | 61,4325                  | 58,4643          | 61,4625           |           | Kurs 116,78                                                                                                    | Realizovan               |          |
| •    | (+) CAD | 1            | 79,5472  | 81,5451  | 83,5430                  | 79,5065          | 83,5837           | 21.05.202 | <b>23</b> Prodaja                                                                                                    | 116,78 RSD               | 1,00 e   |
|      | 🔁 CHF   | 1            | 114,4119 | 120,4336 | 126,4553                 | 113,8098         | 127,0574          |           | Kurs 116,78                                                                                                    | Realizovan               |          |
| )    | CNY     | 1            | 14,8055  | 15,4224  | 16,0393                  | 14,5742          | 16,2706           | 21.05.202 | 23 Kupovina                                                                                                    | 1,00 EUR                 | 117,78 R |
|      | DKK     | 1            | 15,3550  | 15,7406  | 16,1262                  | 0,0000           | 0,0000            | 21.05.20  | 7 Deselaia                                                                                                    | 222.5.6.000              | 200-     |
|      | 🕀 GBP   | 1            | 132,8898 | 136,2274 | 139,5650                 | 132,8217         | 139,6331          | 21.03.20  | Kurs 116,78                                                                                                    | Realizovan               | 2,00 E   |
|      | • JPY   | 100          | 76,3157  | 78,2324  | 80,1491                  | 76,2766          | 80,1882           | 21.05.202 | 23 Prodaja                                                                                                    | 9,72 RSD                 | 1,00 N   |
|      | 🏶 NOK   | 1            | 9,6926   | 9,9360   | 10,1794                  | 0,0000           | 0,0000            |           | Kurs 9,72                                                                                                    | Realizovan               |          |
|      | 🛑 RUB   | 1            | 0,0000   | 1,3412   | 0,0000                   | 0,0000           | 0,0000            | 21.05.202 | 23 Kupovina                                                                                                    | 1,00 EUR                 | 117,78 R |
|      | 🛟 SEK   | 1            | 9,8760   | 10,1240  | 10,3720                  | 9,8709           | 10,3771           |           | Kurs II/,/ð                                                                                                    | Realizovan               |          |
|      | 鋒 USD   | 1            | 106,9205 | 109,6058 | 112,2911                 | 106,8657         | 112,3459          | 20.05.20  | Kurs 106,19                                                                                                    | Realizovan               | 1,00 0   |
| 8- A | -       |              |          | _        |                          | -                |                   | 20.05.20  | na la como de como de<br>Como de como de como de como de como de como de como de como de como de como de como de como de como de como de | 100                      | 117 70 - |
|      |         | Meniačnica k | kupovina |          | Kursna lista             | Trži             | šna kursna lista  |           |                                                                                                    | ~                        |          |

Slika 41.

**Tržišna kursna lista** prikazuje važeću tržišnu kursnu listu za EUR, CHF i USD, sa opsegom za iste. U okviru iste prikazuje se trenutna kursna lista za setove (pakete) tekućih računa (Slika 42).

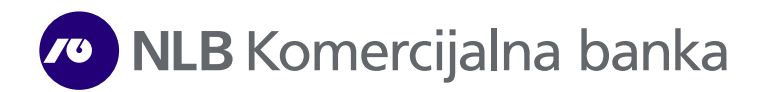

| MENJAČNI | CA           | 0                                               |                              |              | [                      |                | PREUZ                             | MIPDF   PRE                     | UZMI XLS   |
|----------|--------------|-------------------------------------------------|------------------------------|--------------|------------------------|----------------|-----------------------------------|---------------------------------|------------|
|          |              | Tržišna kursr<br>05.06.20                       | a lista<br>23                |              |                        |                | Arhiva                            | Na čekanju                      |            |
|          |              | MENJAČNIO                                       | A                            |              |                        |                |                                   | FILTER                          |            |
|          | PARITET      |                                                 | OPSEG                        | KUPOVNI      | PRODAJNI               | Datum          | Tip/Opis                          | U korist/Status                 | Na ten     |
| O EUR    | 1            |                                                 | DO 499,99                    | 114,9326     | 118,8028               | 05.06.2        | 023Prodaja                        | 116,78 RSD                      | 1,00 EU    |
| O EUR    | 1            |                                                 | 500 - 2999,99                | 114,9326     | 118,2164               | 05.04.0        | Rurs 110,70                       | Realizovan                      |            |
| O EUR    | 1            |                                                 | 3000 - 19999,99              | 115,8709     | 117,8646               | 05.06.2        | Kurs 116,78                       | Realizovan                      | 220,00 EU  |
| O EUR    | 1            |                                                 | PREKO 20000                  | 116,1054     | 117,8646               | 21.05.20       | 23 Prodaja                        | 116,78 RSD                      | 1,00 EU    |
| CHF      | 1            | DO PROTIVVREI                                   | NOSTI 4999,99EUR             | 113,8098     | 127,0574               |                | Kurs 116,78                       | Realizovan                      |            |
| CHF      | 1            | PREKO PROTIVVE                                  | EDNOSTI 5000EUR              | 118,0249     | 122,8423               | 21.05.20       | 23 Kupovina                       | 1,00 EUR                        | 117,78 RSI |
| 🐠 USD    | 1            | DO PROTIVVREI                                   | DNOSTI 4999,99EUR            | 106,8657     | 112,3459               |                | Kurs II7,78                       | Realizovan                      | 18 at 17   |
| 🐠 USD    | 1            | PREKO PROTIVVE                                  | EDNOSTI 5000EUR              | 107,4137     | 111,7979               | 21.05.20       | 23 Prodaja<br>Kurs 116,78         | 233,56 RSD<br>Realizovan        | 2,00 EU    |
|          |              |                                                 |                              |              |                        | 21.05.20       | 23 Prodaja<br>Kurs 9,72           | 9,72 RSD<br>Realizovan          | 1,00 NO    |
|          |              | Kursna lista za korisnike set                   | ova tekućih racuna           |              |                        | 21.05.20       | 23 Kupovina<br>Kurs 117,78        | 1,00 EUR<br><b>Realizovan</b>   | 117,78 RSI |
| EUR      | PARITET KUP  | OVNI SREDNJI PRODAJNI<br>0499 117,2782 119,5065 | EFEKTIVA KUPOVNI<br>116,7782 | EFEKTI       | VA PRODAJNI<br>17,7782 | 20.05.20       | <b>023</b> Prodaja<br>Kurs 106,19 | 106,19 RSD<br><b>Realizovan</b> | 1,00 usi   |
| •        | Kursna lista | Tržišna kur<br>lista                            | sna                          | Menjačnica p | rodaja 🔶               | 20.05.20       | <b>33</b> 1/cmoting               | 100                             | 117 70     |
| ©2023    | SRB   E      | NG PRIVATI                                      | IOST PODATAKA UF             | PUTSTVO      | 011 201 8600   k       | ontakt.centar@ | anlbkb.rs                         | (f) (in) 📵                      |            |

Slika 42.

#### Arhiva menjačnice

Odabirom ove opcije prikazuje se lista svih naloga koje je korisnik poslao preko NLB eKlik ili NLB mKlik servisa i koji su u statusu **Realizovan**, **Odbijen** ili **Opozvan** (Slika 43).

| FILTER           Datum         Tp/Opis         U korist/Status         Na teret           D8.04.2022 Prodaja         7.621,25 Rsp.         65,00 EUR           Kurs 117,25         Realizovan         150,00 EUR           D8.04.2022 Kupovina         150,00 EUR         17.737,50 Rsp.           D8.04.2022 Prodaja         3.986,50 Rsp.         34,00 EUR           Kurs 118,25         Realizovan         34,00 EUR           D8.04.2022 Prodaja         3.986,50 Rsp.         34,00 EUR           Kurs 117,25         Realizovan         31,000 EUR           Kurs 117,25         Realizovan         30,00 EUR           Xurs 117,25         Realizovan         30,00 EUR           Xurs 117,25         Realizovan         30,00 EUR           Xurs 117,25         Realizovan         30,00 EUR           Xurs 117,25         Realizovan         50,00 EUR | Datum         Tip/Opis           08.04.2022 Prodaja         Kurs 117.25           68.04.2022 Kupovina         Kurs 118,25 | U korist/Status<br>7.621,25 RSD<br>Realizovan        | Na tere<br>65,00 EUR  |
|----------------------------------------------------------------------------------------------------|----------------------------------------------------------------------------------------------------|------------------------------------------------------|-----------------------|
| Datum         Tip/Opis         U karist/Status         Na terel           08.04.2022 Prodaja         7.621,25 RSD         65,00 EUR           Kurs 117,25         Realizovan         150,00 EUR           08.04.2022 Kupovina         150,00 EUR         17.737,50 RSD           08.04.2022 Prodaja         3.986,50 RSD         34,00 EUR           08.04.2022 Prodaja         3.986,50 RSD         34,00 EUR           07.04.2022 Prodaja         17.587,50 RSD         150,00 EUR           Kurs 117,25         Realizovan         150,00 EUR           07.04.2022 Prodaja         17.587,50 RSD         150,00 EUR           Kurs 117,25         Realizovan         560,20 EUR           07.04.2022 Prodaja         5.862,50 RSD         50.00 EUR                                                                                                    | Datum Tip/Opis<br>08.04.2022 Prodaja<br>Kurs 117,25<br>08.04.2022 Kupovina<br>Kurs 118,25                                 | U korist/Status<br>7.621,25 RSD<br><b>Realizovan</b> | Na teret<br>65,00 EUR |
| D8.04.2022 Prodaja         7.621,25 RSD         65,00 EUR           Kurs 117,25         Realizovan         65,00 EUR           D8.04.2022 Kupovina         150,00 EUR         17.737,50 RSD           Kurs 118,25         Realizovan         150,00 EUR           D8.04.2022 Prodaja         3.986,50 RSD         34,00 EUR           Kurs 117,25         Realizovan         150,00 EUR           D7.04.2022 Prodaja         17.587,50 RSD         150,00 EUR           Kurs 117,25         Realizovan         150,00 EUR           C07.04.2022 Prodaja         17.587,50 RSD         150,00 EUR           Kurs 117,25         Realizovan         56,00 EUR                                                                                                    | 08.04.2022 Prodaja<br><sub>Kurs</sub> 117,25<br>08.04.2022 Kupovina<br><sub>Kurs</sub> 118,25<br>F                        | 7.621,25 RSD<br><b>Realizovan</b>                    | 65,00 EUR             |
| D8.042022 Kupovina<br>Kurs 118,25         150,00 EUR         17.737,50 RSD           D8.042022 Prodaja<br>Kurs 117,25         3.986,50 RSD         34,00 EUR           D7.042022 Prodaja<br>Kurs 117,25         17.587,50 RSD         150,00 EUR           D7.042022 Prodaja<br>Kurs 117,25         17.587,50 RSD         150,00 EUR           D7.042022 Prodaja         5.862,50 RSD         150,00 EUR           D7.042022 Prodaja         5.862,50 RSD         50.00 EUR                                                                                                    | 08.04.2022 Kupovina<br>Kurs 118,25                                                                                        |                                                      |                       |
| D8.04.2022 Prodaja         3.986,50 RSD         34,00 EUR           Kurs 117,25         Realizovan         34,00 EUR           D7.04.2022 Prodaja         17,587,50 RSD         150,00 EUR           Kurs 117,25         Realizovan         150,00 EUR           Construction         5862,50 RSD         150,00 EUR           Kurs 117,25         Realizovan         50,00 EUR                                                                                                    |                                                                                                    | 150,00 EUR<br>Realizovan                             | 17.737,50 RSC         |
| 07.04.2022 Prodaja<br>Кига 117.25<br>7.04.2022 Prodaja<br>7.04.2022 Prodaja<br>7.04.2022 Prodaja<br>5.862.50 рвр. 50.00 рыс                                                                                                    | 08.04.2022 Prodaja 3<br>Kurs 117,25                                                                                       | .986,50 RSD<br>Realizovan                            | 34,00 EUR             |
| 07.04.2022 Prodaia 5.862.50 psp 50.00 FUE                                                                                                    | 07.04.2022 Prodaja 17<br>Kurs 117,25 <b>Г</b>                                                                             | .587,50 RSD<br><b>Realizovan</b>                     | 150,00 EUF            |
| Kurs 117,25 Realizovan                                                                                                    | 07:04:2022 Prodaja 5<br>Kurs 117,25 F                                                                                     | .862,50 RSD<br>Realizovan                            | 50,00 EUR             |

Slika 43.

Odabirom željenog naloga prikazuju se detalji istog (Slika 44).

Od informacija dostupne su Vam: ID transakcije, datum valute, teret, korist, opis, provizija i status.

Arhiva menjačnice se može sortirati odabirom opcije **Filter** i to po godini, datumu, iznosu od/do, tipu transakcije (Menjačnica kupovina/Menjačnica prodaja, svi), statusu (realizovani, opozvani, odbijeni, svi) i kanalu (NLB mKlik, NLB eKlik, svi) (Slika 44).

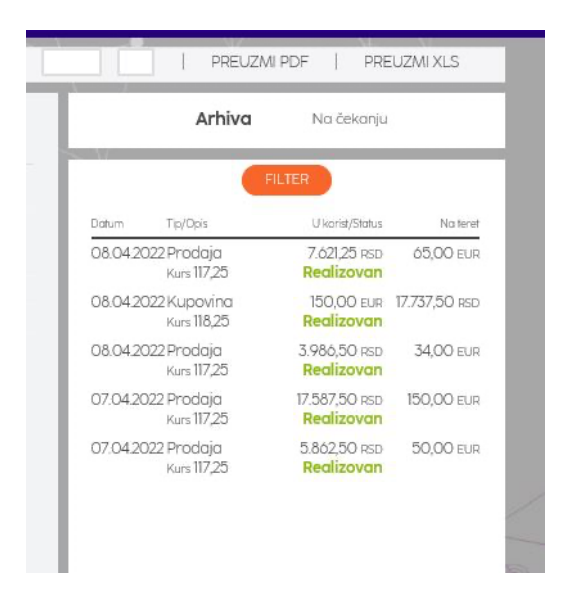

Slika 44.

Pojedinačni izvršeni nalog možete preuzeti u PDF formatu nakon odabira željenog prenosa, a odabirom opcije Preuzmi kao PDF, koja se nalazi na dnu detalja prenosa (Slika 45).

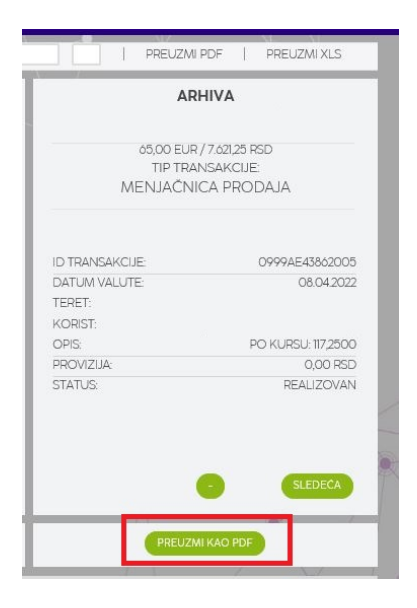

Slika 45.

# Štednja

Funkcionalnost **Štednja** omogućava uvid u stanje i promet po svim računima oročene devizne i dinarske štednje, kao i zbirni prikaz oročenja.

**Detalji štednje** - Za odabrani račun prikazuju se osnovne informacije kao što su: broj računa, valuta računa, vlasnik, stanje, status, period oročenja (Slika 46).

| E.       | NLB Komercijalna b | banka                                                                                                    | Posle                                                             | dnji log-in: 02.05.2022 to | 519:59             | Q                     | <b>5</b> 🖬                  | ODJAVA 🖒                 |
|----------|--------------------|----------------------------------------------------------------------------------------------------|-------------------------------------------------------------------|----------------------------|--------------------|-----------------------|-----------------------------|--------------------------|
|          | ŜTEDNJA            | 0                                                                                                    |                                                                   |                            |                    |                       | EUZMI PDF   F               | PREUZMI XLS              |
|          |                    | DEVIZNI                                                                                                    | OROCEN RACUN                                                      |                            |                    | Transakcije           | Prikaz oročenja             | Plan isplate<br>depozita |
|          |                    | 1.62                                                                                                    | 2,99 EUR                                                          |                            |                    | NE POSTOJE TRAN       | FILTER<br>ISAKCIJE ZA ODABR | ANE FILTERE              |
| <b>B</b> |                    | VLASNIK RAČUNA                                                                                                    |                                                                   |                            |                    |                       |                             |                          |
| 0        |                    | STANJE<br>STATUS                                                                                                    | 1.0                                                               | 522,99 EUR<br>Aktivan      |                    |                       |                             |                          |
| ۲<br>۲   |                    | PERIOD OROČENJA<br>** Secilita se sericinarti naoc kalnasti<br>** Elektrima kradna stora, za olma<br>stora, za obravna storalna stora, za<br>neza kalna se obravna storalna se<br>neza kalna se obravna storalna se<br>obračak obravna storalna se<br>obračak obravna storalna se<br>obračak obražak obražalja se obražakom obražakom obražakom obražakom<br>obračak obražakom obražakom obražakom obražakom obražakom<br>obračak obražakom obražakom obražako | IBA<br>KANDI<br>A ZATITI,<br>ANDAR JAZAR<br>MIDA PAZAR<br>MIDA NA | 60 meseci                  |                    |                       |                             |                          |
|          |                    | De                                                                                                    | talji štednje                                                     |                            |                    |                       | ~                           |                          |
|          | ©2022 SRB          | ENG   DEMO                                                                                                    | PRIVATNOST PODATAKA                                               | UPUTSTVO                   | 011 201 8600   kor | ntakt.centar@nlbkb.rs | (f) (in)                    | ۵                        |

Slika 46.

**Transakcije** - Za odabrani račun omogućava prikaz datuma oročenja sredstva. Ukoliko transakcija nije prikazana, pomoću Filtera i zadavanja odgovarjućeg perioda kad je oročenje izvršeno, prikazaće se tražena transakcija.

**Prikaz oročenja -** Na formi su prikazana dospeća u narednih 5 godina po svim oročenim štednim računima, Vašim ili po računima na kojima ste ovlašćeni (Slika 46).

Preko opcije Filter omogućava se prikaz pojedinačnih dospeća prema odabranom datumu, za sve ili samo za određenog vlasnika štednog računa kao i za sve valute, ino ili određenu valutu oročenja (Slika 47).

Ukoliko opcija **Zbirno za period** nije izabrana, prikazuju se pojedinačno sva dospeća u odabranom periodu za odabrana ovlašćena lica po odabranim valutama, dok se u suprotnom iznosi grupišu po ovlašćenom licu i valuti (Slika 47).

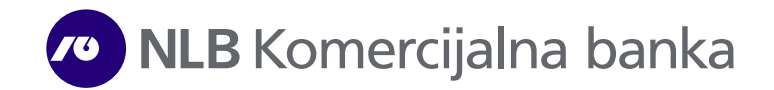

| Transakcije | Prikaz<br>oročenja | Plan isplate<br>depozita | FILTER                    |
|-------------|--------------------|--------------------------|---------------------------|
|             | FILTER             |                          | 02.05.2022                |
| 28 11 2023  |                    | 1.622.00 ELID            | DATUM OD DATUM DO VLASNIK |
| 20.11.2023  |                    |                          | SVI VLASNICI              |
|             |                    |                          | VALUTA                    |
|             | Slika 46.          |                          | ZBIRNO ZA PERIOD          |
|             |                    |                          | SORTER<br>OTKAŻI POTVRDI  |
|             |                    |                          | Slika 47.                 |

**Plan isplate depozita –** Za izabrani račun prikazuje datum dospeća, visinu pologa i visinu kamate (Slika 48).

| Datum dospeca Polog     | Kamata |
|-------------------------|--------|
| 28.11.2023 1.622,99 EUR | 1.55%  |

Slika 48.

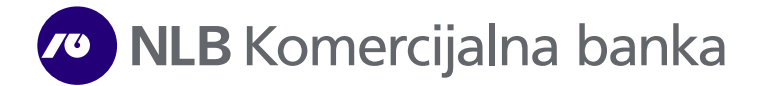

## Krediti

Funkcionalnost **Krediti** pruža mogućnost uvida u detalje kredita, anuitetni plan kao i spisak uplata po kreditu (Slika 49).

Izborom opcije **Pregled stanja kredita** otvara se forma u kojoj su dostupne osnovne informacije o kreditu (broj računa, preostali iznos glavnice, vrsta kredita, period otplate u mesecima, visina nominalne kamatne stope, datum dospeća naredne rate, datum poslednjeg anuiteta, visina anuiteta). Na formi se nalazi i opcija **Uplati**, ukoliko želite da izvršite prenos sredstava sa tekućeg računa na odgovarajuću kreditnu partiju.

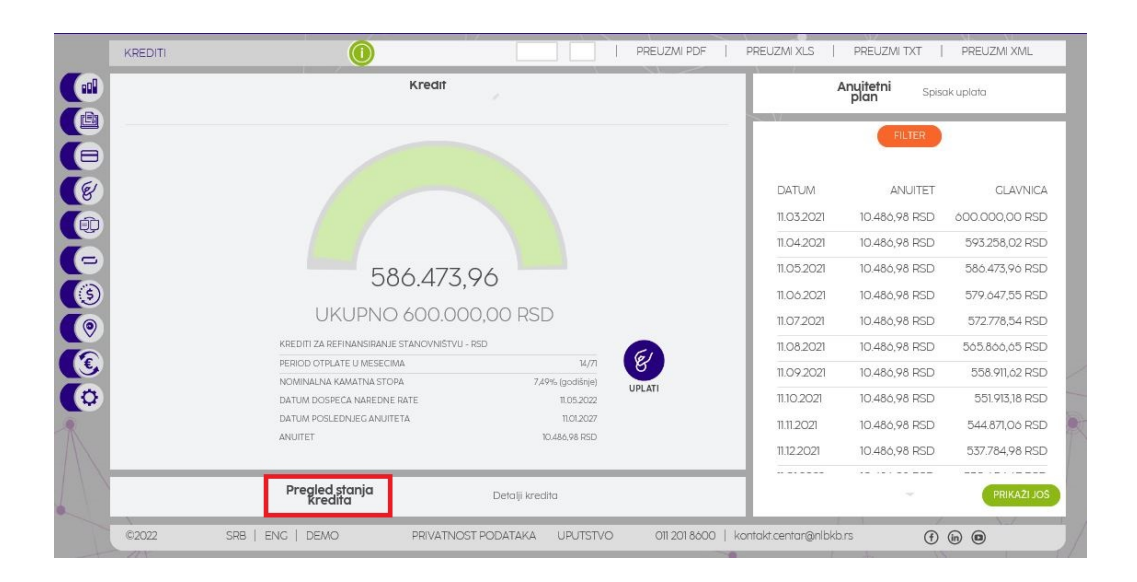

Slika 49.

Klikom na opciju Detalji kredita prikazuju se svi relevantni detalji vezani za kredit, kao što su iznos kredita, datum realizacije kredita, preostali iznos glavnice, visina anuiteta, neizmirene obaveze i naknade ukoliko ih imate, ukupan i preostali broj anuiteta, datum poslednje uplate i poslednjeg anuiteta, broj odluke (Slika 50).

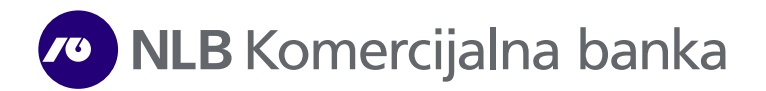

|   | Kredit                       |                  |        | Anuitetni Spisak uplata |                                              |                |  |
|---|------------------------------|------------------|--------|-------------------------|----------------------------------------------|----------------|--|
| • | KREDITI ZA REFINANSIRANJE ST | ANOVNIŠTVU - RSD |        |                         | FILTER                                       |                |  |
|   | STATUS                       | Aktivan          |        | DATE                    | A. N. 11 11 11 11 11 11 11 11 11 11 11 11 11 | CI 11 A.I.C    |  |
|   | SALDO KREDITA                | 586.473,96 RSD   |        | DATUM                   | ANUITET                                      | GLAVNIC        |  |
| 1 | DATUM REALIZACIJE            | 11.02.2021       |        | 11.03.2021              | 10.486,98 RSD                                | 600.000,00 RSI |  |
|   | KREDITA                      |                  |        | 11 04 2021              | 10 /86 98 DSD                                | 503 258 02 DS  |  |
|   | REALIZOVAN IZNOS KREDITA     | 600.000,00 RSD   |        | 11.042021               | 10.400,70 1100                               | 075200,02113   |  |
|   | IZNOS ANUITETA               | 10.486,98 RSD    |        | 11.05.2021              | 10.486,98 RSD                                | 586.473,96 RS  |  |
|   | DOSPELE NEIZMIRENE           | 0,00 RSD         |        | 11.06.2021              | 10.486,98 RSD                                | 579.647,55 RS  |  |
|   | OBAVEZE                      |                  |        | 107007                  | 10 404 00 000                                | 570 770 5 4 DC |  |
|   | UKUPAN BROJ ANUITETA         | 71               |        | 11.07.2021              | 10.460,96 HSD                                | 072.776,04 RS  |  |
|   | PREOSTALI BROJ ANUITETA      | 57               | a      | 11.08.2021              | 10.486,98 RSD                                | 565.866,65 RS  |  |
|   | PERIODIKA DOSPEĆA            | mesečno          | E      | 11.09.2021              | 10.486.98 RSD                                | 558,911.62 RS  |  |
|   | ANUITETA                     |                  | UPLATI |                         |                                              |                |  |
|   | NOMINALNA KAMATNA            | 7,49% (godišnje) |        | 11.10.2021              | 10.486,98 RSD                                | 551.913,18 RS  |  |
|   | STOPA                        |                  |        | 11.11.2021              | 10.486,98 RSD                                | 544.871,06 RS  |  |
|   | DATUM POSLEDNJE UPLATE       | 08.04.2022       |        | 1112 2021               | 10 486 08 000                                | 577 794 09 DC  |  |
|   | DATUM POSLEDNJEG             | 11.01.2027       |        | 11.12.2021              | 10.460,90 HSD                                | 337.704,90 RS  |  |
|   | Pregled stanja<br>Kredita    | Detalji kredita  |        |                         | ~                                            | PRIKAŻI J      |  |

Slika 50.

U delu **Anuitetni plan** prikazuje se spisak trenutnih obaveza, do datuma dospeća poslednje rate (Slika 50). Preko opcije **Filter** moguće je filtrirati uplate prema datumskom kriterijumu (Slika 51). Anuitetni plan možete preuzeti u PDF ili XLS formatu odabirom opcije za desni prikaz (desni, beli kvadratić u gornjem desnom uglu aplikacije), nakon čega treba da izaberete format u kom želite isto da preuzmete, Preuzmi PDF ili Preuzmi XLS.

|            | Anuitetni<br>plan | Spiso | ak uplata      |
|------------|-------------------|-------|----------------|
|            | FIL               | TER   |                |
| DATUM      | AN                | UITET | GLAVNICA       |
| 11.03.2021 | 10.486,98         | 3 RSD | 600.000,00 RSE |
| 11.04.2021 | 10.486,98         | 8 RSD | 593.258,02 RSD |
| 11.05.2021 | 10.486,98         | 8 RSD | 586.473,96 RSE |
| 11.06.2021 | 10.486,98         | 8 RSD | 579.647,55 RSE |
| 11.07.2021 | 10.486,98         | 3 RSD | 572.778,54 RSE |
| 11.08.2021 | 10.486,98         | 8 RSD | 565.866,65 RSE |
| 11.09.2021 | 10.486,98         | 8 RSD | 558.911,62 RSE |
| 11.10.2021 | 10.486,98         | 8 RSD | 551.913,18 RSE |
| 11.11.2021 | 10.486,98         | 3 RSD | 544.871,06 RSE |
| 11.12.2021 | 10.486,98         | 8 RSD | 537.784,98 RSE |
|            | 100 100 00        |       |                |
|            |                   |       | PRIKAŻI JO     |

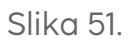

U delu **Spisak uplata** prikazuje se spisak izvršenih uplata po kreditu. Preko opcije **Filter** moguće je filtrirati uplate prema datumskom kriterijumu (Slika 52).

| Andrea         |            | nbla |              |
|----------------|------------|------|--------------|
|                | FILTER     | 11   |              |
| IZNOS U VALUTI | 1          | ZNO  | S U LOKALNOJ |
| KREDITA        |            |      | VALUT        |
| 08.04.2022     | 50,00 R    | SD   | 50,00 RSD    |
| 07.04.2022     | 1.700,00 R | SD   | 1.700,00 RSD |
| 21.03.2022     | 112,94 R   | SD   | 112,94 RSD   |
| 15.03.2022     | 110,00 R   | SD   | 110,00 RSD   |
| 11.03.2022     | 450,00 R   | SD   | 450,00 RSD   |
| 09.02.2022     | 1,00 R     | SD   | 1,00 RSD     |
| 01.02.2022     | 60,00 R    | SD   | 60,00 RSD    |
| 27.01.2022     | 50,00 R    | SD   | 50,00 RSD    |
| 20.01.2022     | 10,00 R    | SD   | 10,00 RSD    |
|                |            |      |              |

Slika 52.

# Lokator

Funkcionalnost **Lokator** omogućava prikaz svih ekspozitura ili bankomata, izborom opcije **Lista ekspozitura** ili **Lista bankomata** (Slika 53).

Klikom na opciju Moja lokacija prikazuju se najbliže ekspoziture i bankomati u odnosu na Vašu trenutnu lokaciju.

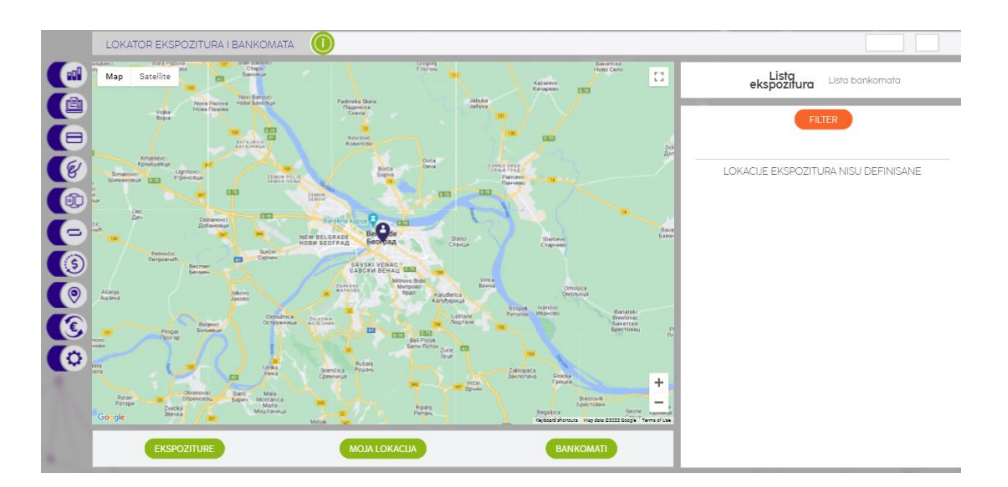

Slika 53.

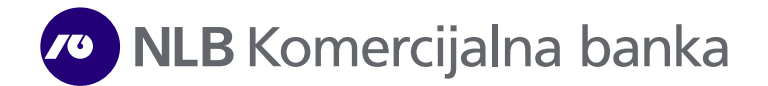

Takođe postoji i posebna lista bankomata i lista ekspozitura, sortiranih prema gradu/opštini i udaljenosti od Vaše trenutne lokacije. Klikom na određeni grad ili opštinu, prikazuje se spisak svih ekspozitura ili bankomata, kao i udaljenost svake od Vaše trenutne lokacije. Klikom na bilo koju od ekspozitura prikazaće se i detaljnije informacije kao što su radno vreme i kontakt telefoni.

# Finansije

Izborom opcije **Finansije** iz glavnog menija, pokrećete funkcionalnost u kojoj možete voditi Vaše finansije. Na početnom ekranu ove funkiconalnosti možete videti analizu potrošnje prikazanu kroz više vrsta grafičkih prikaza, za period od poslednjih mesec dana kao i za prethodnu godinu (Slika 54).

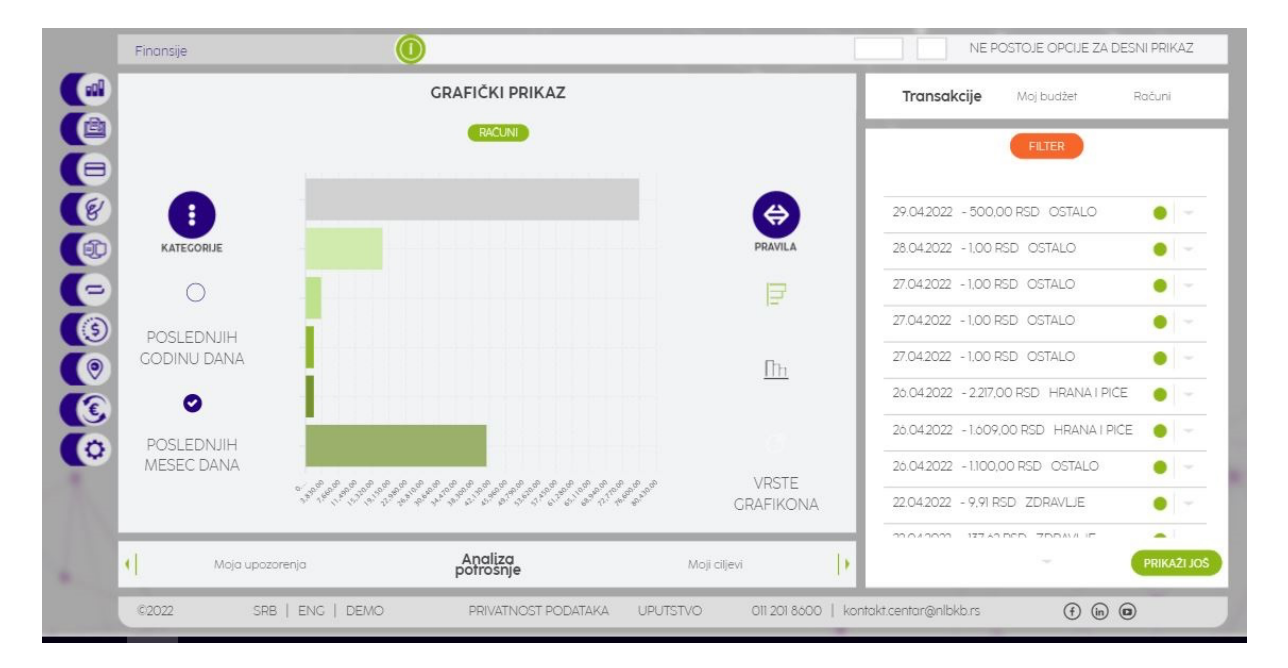

Slika 54.

**Transakcije -** Sa desne strane ekrana je prikaz transakcija sa kategorijom pripadnosti. Sve transakcije su automatski kategorizovane, ali je kroz ovu funkcionalnost omogućeno klijentu da dodelite određenoj transakciji željenu kategoriju (Slika 55).

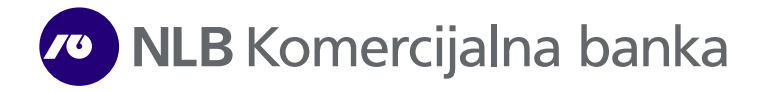

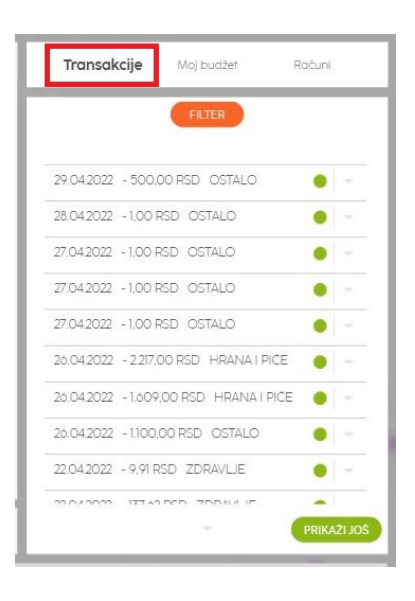

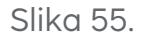

**Moj budžet** – Ova opcija Vam omogućava da unesete očekivane prilive i troškove, kako biste mogli da organizujete svoje finansije (Slika 56).

| UNESITE PL        | ANIRANE PRILIVE | TROŠKOVE       |
|-------------------|-----------------|----------------|
|                   |                 |                |
| C LAININAUT CILL  |                 |                |
| PLANIRANI PRILIVI |                 | Dodaj priliv 🧿 |
| Nemate            | planiranih      | n priliva      |
|                   |                 |                |
|                   |                 |                |

Slika 56.

**Računi** – Ova opcija se odnosi na izbor računa koje možete koristiti u planiranju svojih finansija (Slika 57).

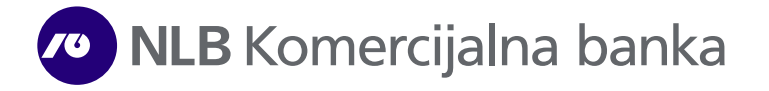

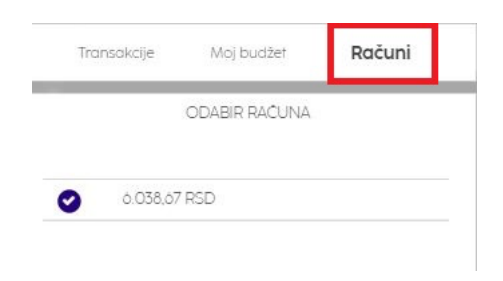

Slika 57.

**Moji ciljevi** - Odnosi se na zadavanje i praćenje ciljeva. U ovoj opciji moguće je zadati finanskijsjki cilj koji treba u određenom vremenskom intervalu dostići. Za kreiranje cilja moguće je zadati vremenski period, iznos, račun na koji se polažu sredstva, sliku i naziv cilja (Slika 58).

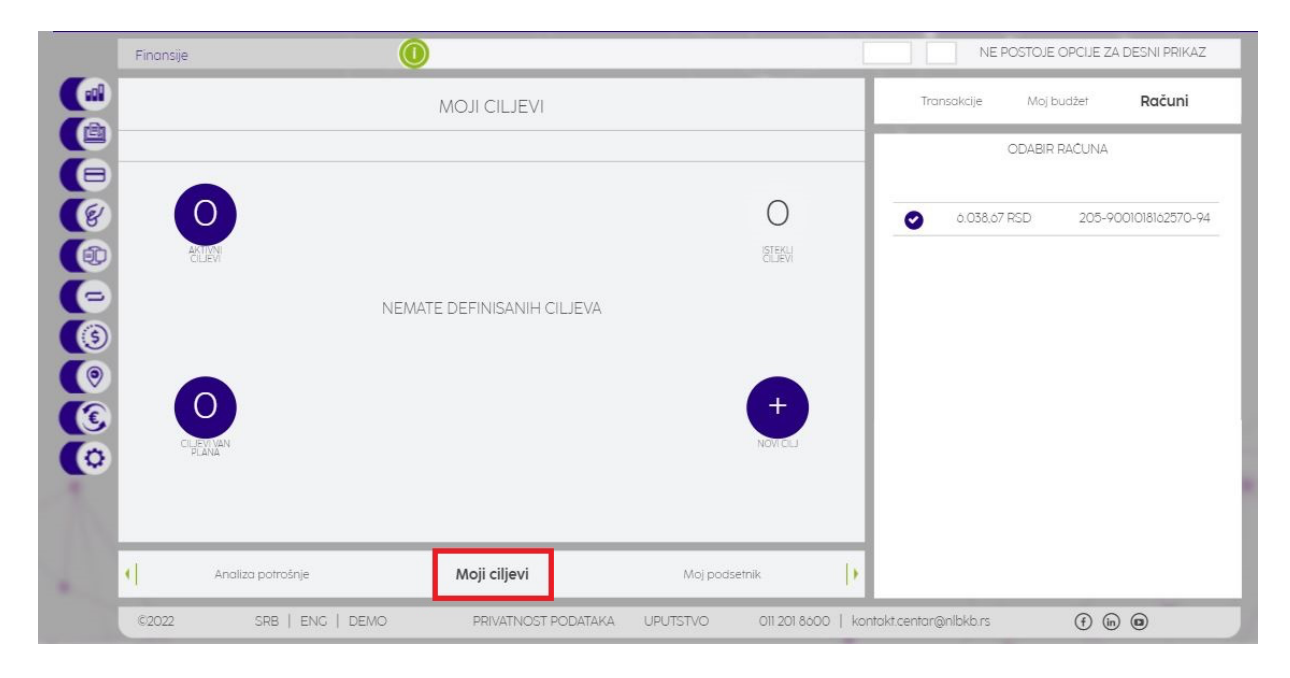

Slika 58.

Takođe, u ovoj funkcionalnosti moguće je zadati da Vas aplikacija podseća i upozorava na određene finansijske aktivnosti. Podsetnik se može kreirati za buduće finanskijske aktivnosti (otplata rate kredita, plaćanje određenih računa, itd.) Podsetnik je moguće podesiti tako da se ponavlja 6 meseci u jednakim intervalima, a za kanal obaveštavanja moguće je izabrati sistem poruka u samoj

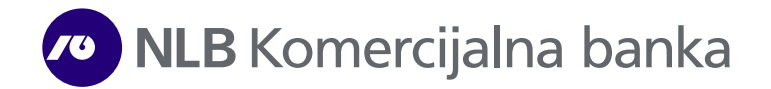

aplikaciji (videti Funkcionalnost – Poruke), kao i putem SMS poruka na broj telefona koji ste prijavili Banci (Slika 59).

|   | Finansije | 0                | )                 |                |                 |            |                | POSTOJE OPCIJE ZA | DESNI PRIKAZ |
|---|-----------|------------------|-------------------|----------------|-----------------|------------|----------------|-------------------|--------------|
|   |           | MOJ PODS         | ETNIK - LISTA POE | SETNIKA        |                 |            | Transakcije    | Moj budžet        | Računi       |
|   |           | LISTA SVIH POD   | SETNIKA           | dodaj 🔍        |                 | Г          |                | ODABIR RACUNA     |              |
|   |           |                  |                   |                | PODSTANKA       | 2          | 0.038.67       | 'RSD              |              |
| ē |           |                  |                   |                |                 |            |                |                   |              |
|   |           |                  |                   |                |                 |            |                |                   |              |
| C |           |                  |                   |                |                 |            |                |                   |              |
| 0 |           |                  |                   |                |                 |            |                |                   |              |
|   |           |                  |                   |                |                 |            |                |                   |              |
|   | •         | Moji ciljevi     | Moj podsetnik     | Moj            | a upozorenja    | •          |                |                   |              |
|   | ©2022     | SRB   ENG   DEMO | PRIVATNOST POE    | DATAKA UPUTSTV | /O 011 201 8600 | kontakt.ce | entar@nlbkb.rs | (f) (n            | 0            |

Slika 59.

**Moja upozorenja** – Ova opcija ima za cilj da sami kreirate obaveštenja koja se odnose na nedozvoljeno prekoračenje. Upozorenja se šalju putem sistema poruka u aplikaciji (videti Funkcionalnost – Poruke), kao i putem SMS poruka na broj telefona koji ste prijavili Banci (Slika 60).

|   | Finansije  | 0                |                                            |                           |                 | NE POSTOJE        | OPCIJE ZA DESNI PRIKAZ |
|---|------------|------------------|--------------------------------------------|---------------------------|-----------------|-------------------|------------------------|
|   |            | MOJA UPOZOREI    | NJA - LISTA SVIH UI<br><b>Tekući račun</b> | POZORENJA                 |                 | Transakcije Moj b | udžet <b>Računi</b>    |
| ē |            | LISTA SVIH UPOZO | DRENJA                                     | dodaj 9                   |                 | ODABIR            | RAĈUNA                 |
|   | Upozorenja |                  |                                            |                           |                 | 6.038,67 RSD      |                        |
| 0 |            |                  |                                            |                           |                 |                   |                        |
|   |            |                  |                                            |                           |                 |                   |                        |
|   |            |                  |                                            |                           |                 |                   |                        |
|   |            |                  |                                            |                           |                 |                   |                        |
|   | • Moj      | podsetnik        | Moja<br>upozorenja                         | Analiza potrośnje         | Þ               |                   |                        |
|   | ©2022      | SRB   ENG   DEMO | PRIVATNOST PODA                            | TAKA UPUTSTVO 011 201 860 | 0   kontakt.cen | itar@nlbkb.rs     | (f) (in (a)            |

Slika 60.

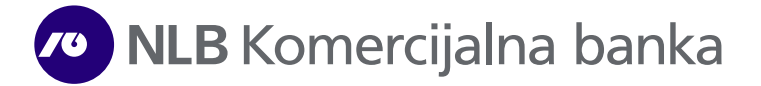

## Podešavanja

Izborom **Podešavanja** iz glavnog menija, na raspolaganju su opcije Promena slike, Promena pozadine, Moj profil, Lozinka, Korisničko ime, Lična podešavanja, Moduli, NLB mKlik, Podrazumevani račun i NLB eKlik.

U okviru ove opcije možete promeniti profilnu sliku klikom na **Promena slike**, a tako što ćete željenu izabrati iz galerije Vašeg računara. Pozadinu možete promeniti odabirom jedne od tri ponuđene. Dostupna je opcija **Blur** (zamućenje) pozadine za koju se prikazuje skala od 0 - 100% (Slika 61).

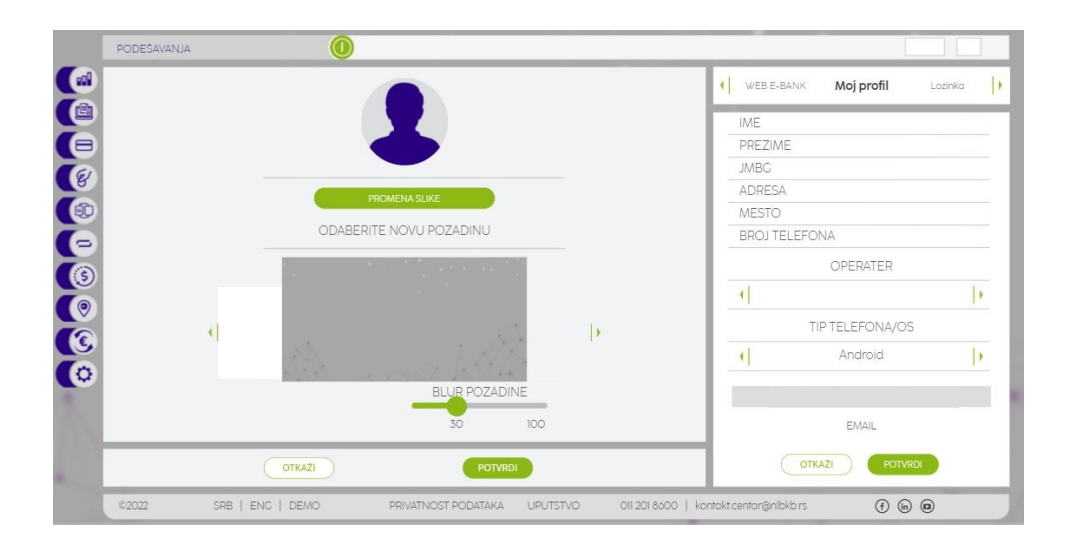

Slika 61.

**Moj profil** - U okviru ove opcije se prikazuju osnovni podaci korisnika, pruža se mogućnost promene operatora (Yettel, A1, MTS), tipa telefona/operativnog sistema (OS) (Android/Apple Iphone), kao i mail adrese (Slika 62).

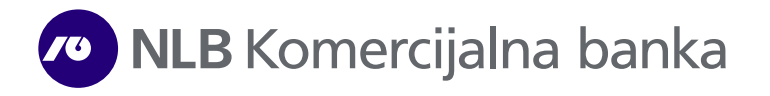

| IME       |                |     |
|-----------|----------------|-----|
| PREZIME   |                |     |
| JMBG      |                |     |
| ADRESA    |                |     |
| MESTO     |                |     |
| BROJ TELE | FONA           |     |
|           | OPERATER       |     |
| +         |                | I)  |
|           | TIP TELEFONA/O | S   |
| •         | Android        | ])  |
|           | EMAIL          |     |
|           | OTKAŻI POTV    | RDI |

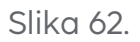

**Lozinka -** Ova opcija pruža mogućnost izmene lozinke za pristup NLB eKlik aplikaciji - lozinka mora sadržati minimum osam karaktera, jedno malo slovo, jedno veliko slovo, najmanje jednu cifru i specijalni karakter (Slika 63 i 64).

| Moj profil Lozinka Korisničko ime | Moj profil <b>Lozinka</b> Korisničko ime |
|-----------------------------------|------------------------------------------|
|                                   |                                          |
|                                   | NOVA LOZINKA                             |
|                                   | PONOVI LOZINKU                           |
| STARA LOZINKA                     |                                          |
|                                   |                                          |
|                                   |                                          |
|                                   |                                          |
| OTKAZI POTVRDI                    | OTKAŻI POTVRDI                           |

Slika 63.

Slika 64.

**Korisničko ime** - Ova opcija pruža mogućnost izmene korisničkog imena za pristup NLB eKlik aplikaciji - minimalna dužina je 6, a maksimalna 30 (Slika 77).

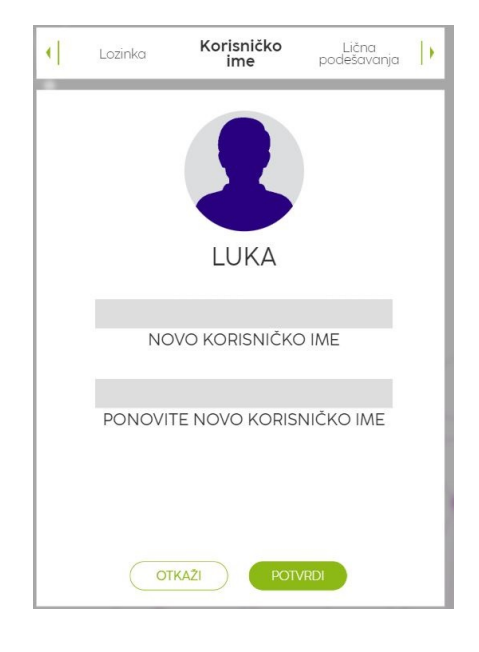

Slika 77.

**Lična podešavanja -** Ova opcija pruža mogućnost davanja/ukidanja saglasnosti za obradu podataka u svrhu promocije bankarskih proizvoda. Takođe, čekiranjem jedne od dve ponuđene opcije za prikazak promotivnih poruka putem navedenih kanala, možete ograničiti prikaz poruka na jednom od dva ponuđena kanala (Slika 78).

| Korisničko ime p                                           | Lična<br>odešavanja  | Mo      | duli | $\left  \right\rangle$ |       |
|------------------------------------------------------------|----------------------|---------|------|------------------------|-------|
| PROMOCIJA BAN                                              | IKARSKIH PRO         | DIZVOE  | A    |                        |       |
| Saglasnost za obradu<br>svrhu promocije banka<br>proizvoda | podataka u<br>arskih | • DA    |      |                        |       |
| PRIKAZ PROMO                                               | FIVNIH PORUK         | (A - KA | NALI |                        |       |
| NLB eKlik aplikacija                                       |                      | • DA    |      |                        |       |
| NLB mKlik aplikacija                                       |                      | • DA    |      |                        |       |
|                                                            |                      |         |      |                        |       |
|                                                            |                      |         |      |                        |       |
| ΟΤΚΑΖΙ                                                     |                      | POTVR   | ы    |                        | Clile |

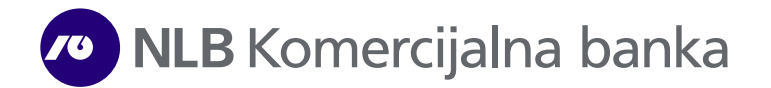

Moduli – Ova opcija Vam pruža pregled aktivnih/neaktivnih servisa (Slika 79).

| • | Lična<br>podešavanja | Moduli | NLB mKlik | Þ |
|---|----------------------|--------|-----------|---|
|   |                      |        |           | ٦ |
|   | NLB eKlik            |        |           |   |
| 2 | NLB mKlik            |        | 0         | 1 |
|   | SMS                  |        | 0         |   |
|   | EMAIL                |        | 0         |   |
|   |                      |        |           |   |
|   |                      |        |           |   |
|   |                      |        |           |   |
|   |                      |        |           |   |
|   |                      |        |           |   |
|   |                      |        |           |   |
|   |                      |        |           |   |

Slika 79.

NLB mKlik – Ova opcija Vam omogućava izbor/promenu operatera (Yettel, A1, MTS), kao i tip telefona/OS (Android, Apple Iphone), ukoliko je došlo do navedenih izmena.

Odabirom opcije Prijava/Izmena možete izvršiti Aktivaciju, Reaktivaciju, Blokadu ili Ukidanje NLB mKlik servisa.

Ukoliko nemate aktiviranu NLB mKlik uslugu, potrebno je da kliknete na opciju **Prijava/Izmena,** a zatim izaberete **Aktiviraj**, aktivacioni kod se šalje na prijavljeni broj mobilnog telefona (Slika 78).

Ukoliko ste blokirali NLB mKlik nalog i/ili se ne možete setiti kreiranog PIN-a, izaberite opciju **Reaktiviraj**, i aktivacioni kod šalje na prijavljeni broj mobilnog telefona (Slike 81 i 82).

Ukoliko želite da blokirate NLB mKlik uslugu i onemogućite pristup istoj dok se ne izvrši reaktivacija, izaberite opciju **Blokiraj**.

Ukoliko želite da deaktivirate aplikaciju i onemogućite pristup istoj dok se ne izvrši aktivacija, izaberite opciju **Ukini**.

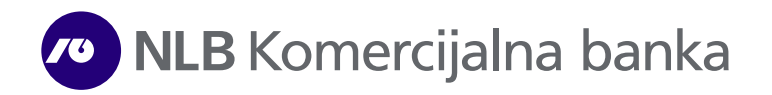

| Modul      | i NLB mł           | <b>Klik</b> Podrazun<br>raču | nevani 🔶 | •] | Moduli | NLB mKlik    | Podrazumevar<br>račun |
|------------|--------------------|------------------------------|----------|----|--------|--------------|-----------------------|
|            | NLB MKLIK A        | PLIKACIJA                    |          |    |        |              |                       |
| BROJ TEL   | .EFONA             | 00012345                     | 67       |    |        | $\checkmark$ |                       |
|            | OPERA <sup>-</sup> | TER                          |          |    |        | AKTIVAN      |                       |
| <[         | A1                 |                              | •        |    |        | OPCIJE       |                       |
|            | TIP TELEFC         | NA/OS                        |          |    | •      | REAKTIVIRAJ  |                       |
| •          | ANDRC              | DID                          |          |    |        |              |                       |
| PRIJAVA/IZ | ZMENA              | AKTIVAN                      | 0        | _  |        |              |                       |
| C          | OTKAZI             | POTVRDI                      |          |    | 0      |              | RDI                   |

Slika 81.

Slika 82.

Podrazumevani račun - Odabir podrazumevanog računa sa kog će se vršiti plaćanja putem IPS QR koda na mBank aplikaciji.

| e.       | NLB mKlik          | Podrazumev<br>ani račun | NLB eKlik |   |
|----------|--------------------|-------------------------|-----------|---|
| PC<br>R4 | DDRAZUMEV.<br>AČUN | ANI 205- 00000          | 000000-94 | _ |
|          |                    | TEKUĆI RAČUN            |           |   |
| •        | 20                 | 00000000000-94          |           |   |
|          |                    |                         |           |   |
|          |                    |                         |           |   |
|          |                    |                         |           |   |
|          |                    |                         |           |   |
|          | TO                 |                         | DI        |   |

Slika 83.

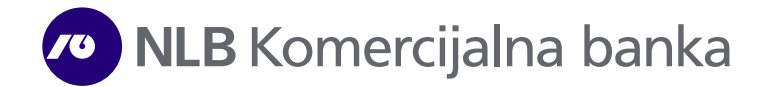

**NLB eKlik** – Ova opcija Vam omogućava pregled vrste autentifikacije/verifikacije (SMS/OTP i mToken) i podrazumeva podešavanje prikaza tekućih računa, deviznih/ dinarskih/namenskih, kredita kao i platnih kartica (Slika 84 i 85).

| Podrazumevani     NLB eKlik     Moj profil                                    | Podrazumevani <b>NLB eKlik</b> Moj profil                                   |
|-------------------------------------------------------------------------------|-----------------------------------------------------------------------------|
| VRSTE AUTENTIFIKACIJE / PODEŠAVANJE PRIKAZA PARTIJA /<br>VERIFIKACIJE KARTICA | VRSTE AUTENTIFIKACUE / PODEŠAVANJE PRIKAZA PARTIJA<br>VERIFIKACUE / KARTICA |
| SMS - JEDNOKRATNA LOZINKA                                                     | Stedni računi <b>Tekući računi</b> Platne kartice                           |
| MTOKEN                                                                        | 205-000000000094 PRIKAŽI 🔗                                                  |
|                                                                               |                                                                             |
|                                                                               |                                                                             |
|                                                                               |                                                                             |
|                                                                               |                                                                             |
|                                                                               |                                                                             |
| OTKAŻI POTVRDI                                                                | OTKAŻI POTVRDI                                                              |

Slika 84.

Slika 85.

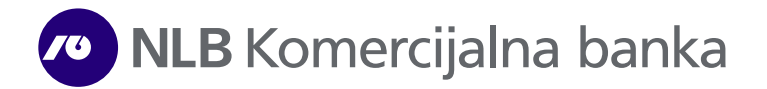

## **NLB Online ponuda**

**NLB Online ponuda** je funkcionalnost koja omogućava apliciranje za različite proizvode Banke.

# Zahtev za online kredit i dozvoljeno prekoračenje

Ukoliko izaberete opciju NLB Online ponuda, potrebno je da odaberete željeni proizvod iz liste dostupnih proizvoda. Ukoliko odaberete opciju Online keš kredit pokrećete proces apliciranja za keš kredit, dok odabirom opcije Dozvoljeno prekoračenje započinjete podnošenje zahteva za dozvoljeno prekoračenje. Kroz jednostavne korake potrebno je da kompletirate proces, kao i sačekate informaciju o konačnom statusu vašeg zahteva.

U svakom trenutku možete proveriti status vašeg zahteva, za online keš kredit ili dozvoljeni minus odabirom opcije "Lista zahteva" u delu "NLB Online ponuda". U delu "Moja dokumenta" za svaki pojedinačni zahtev možete videti svu dokumentaciju koju dobijate i na prijavljeni e-mail u bazi Banke, za konkretan podneti zahtev.

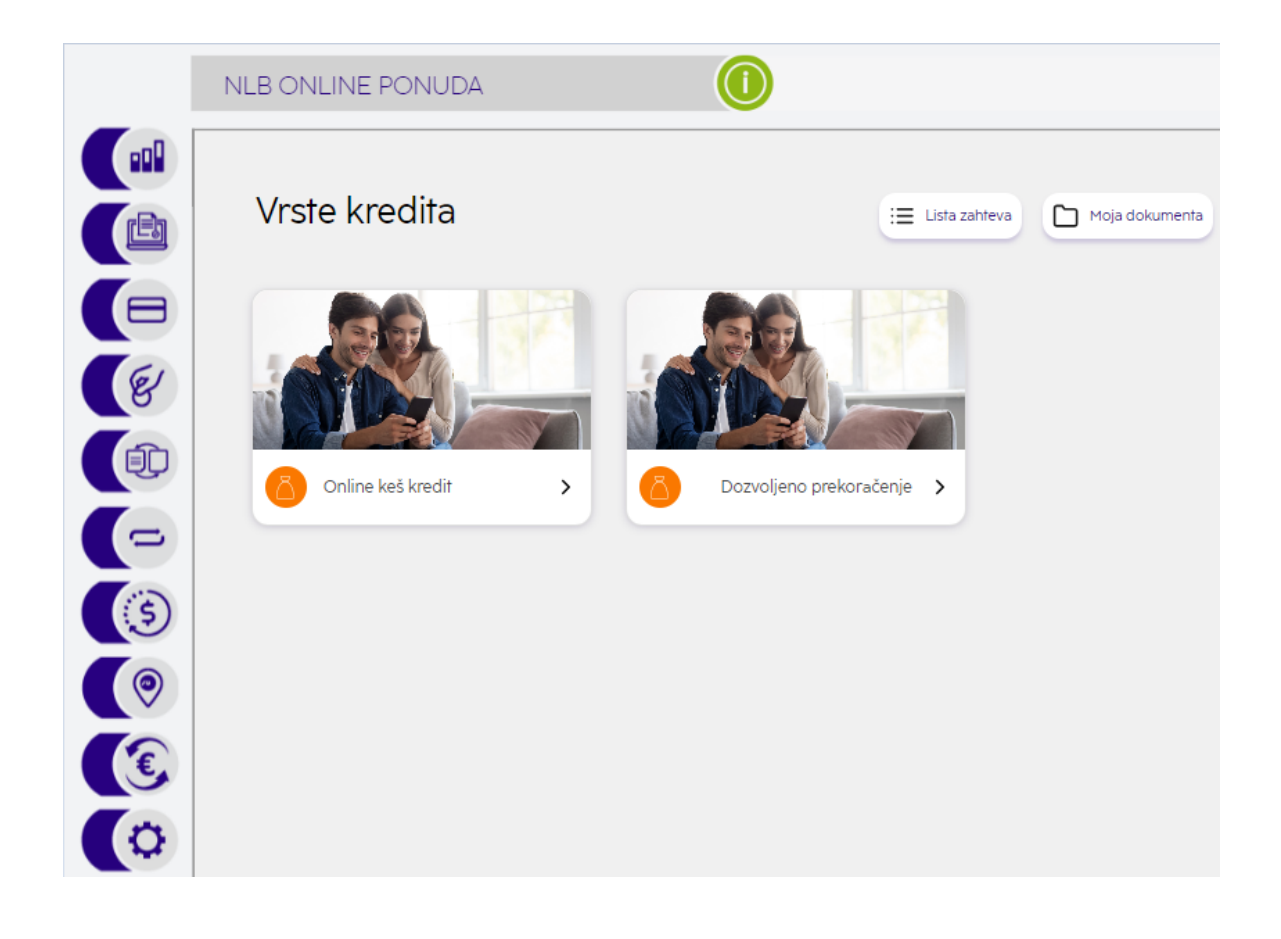

# Saznajte više

- 011 20 18 600
- kontakt.centar@nlbkb.rs
- www.nlbkb.rs

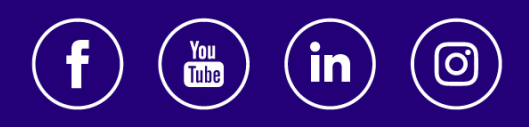

Za sve što dolazi.